# 浙江省科学技术奖励 提名系统介绍

浙江天正信息科技有限公司

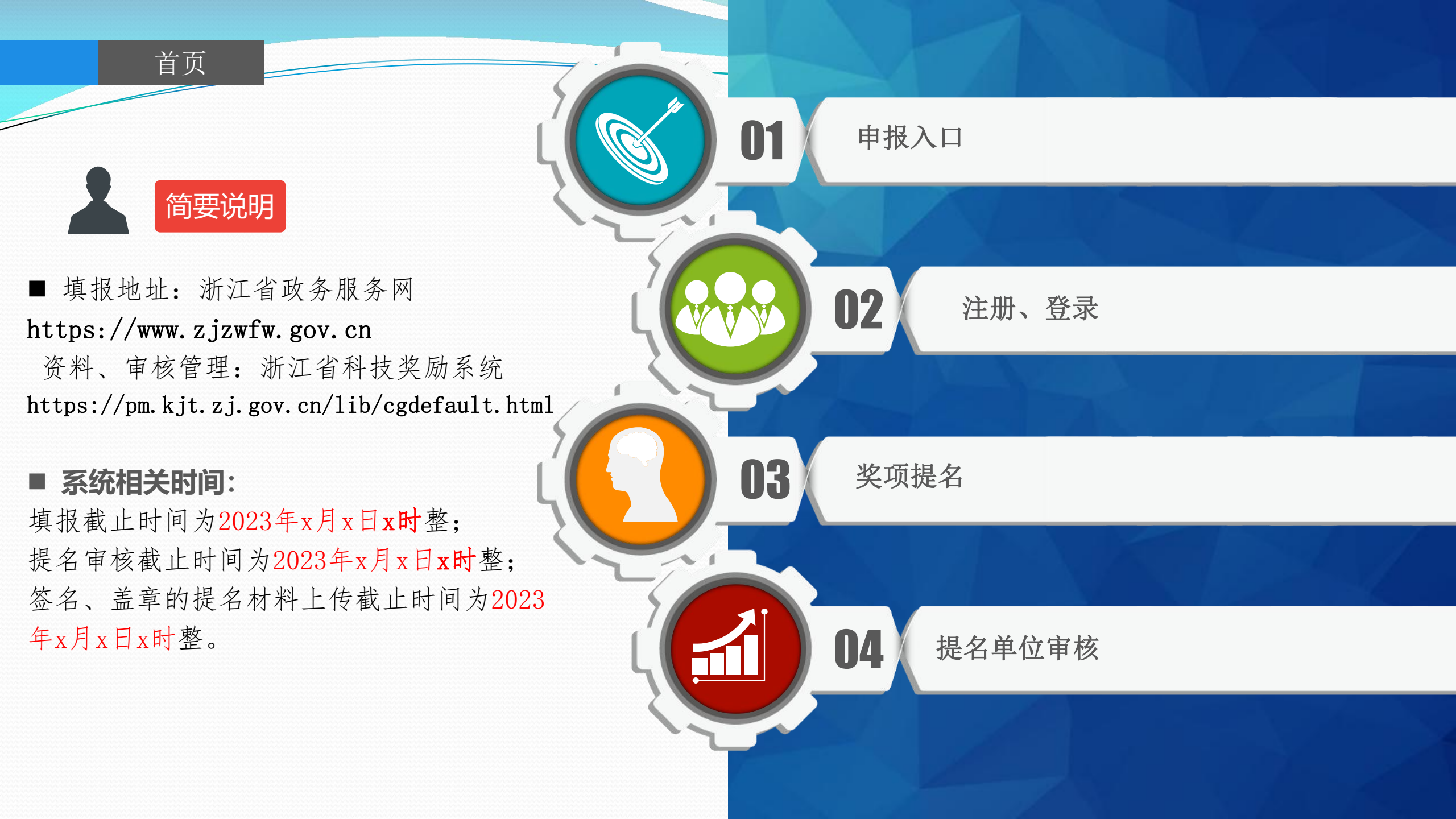

### 政务网入口

已有浙江政务服务网账户,直接登录即可;如果没有则需要在浙江政务服务网注册。 方式1、选择"部门服务"-"省科技厅",然后选择"按业务类型"-"科技奖励",找到该事项后,点击"在线办理"即可。 方式2、在首页搜索"省科学技术奖提名",找到该事项后,点击"在线办理"即可。

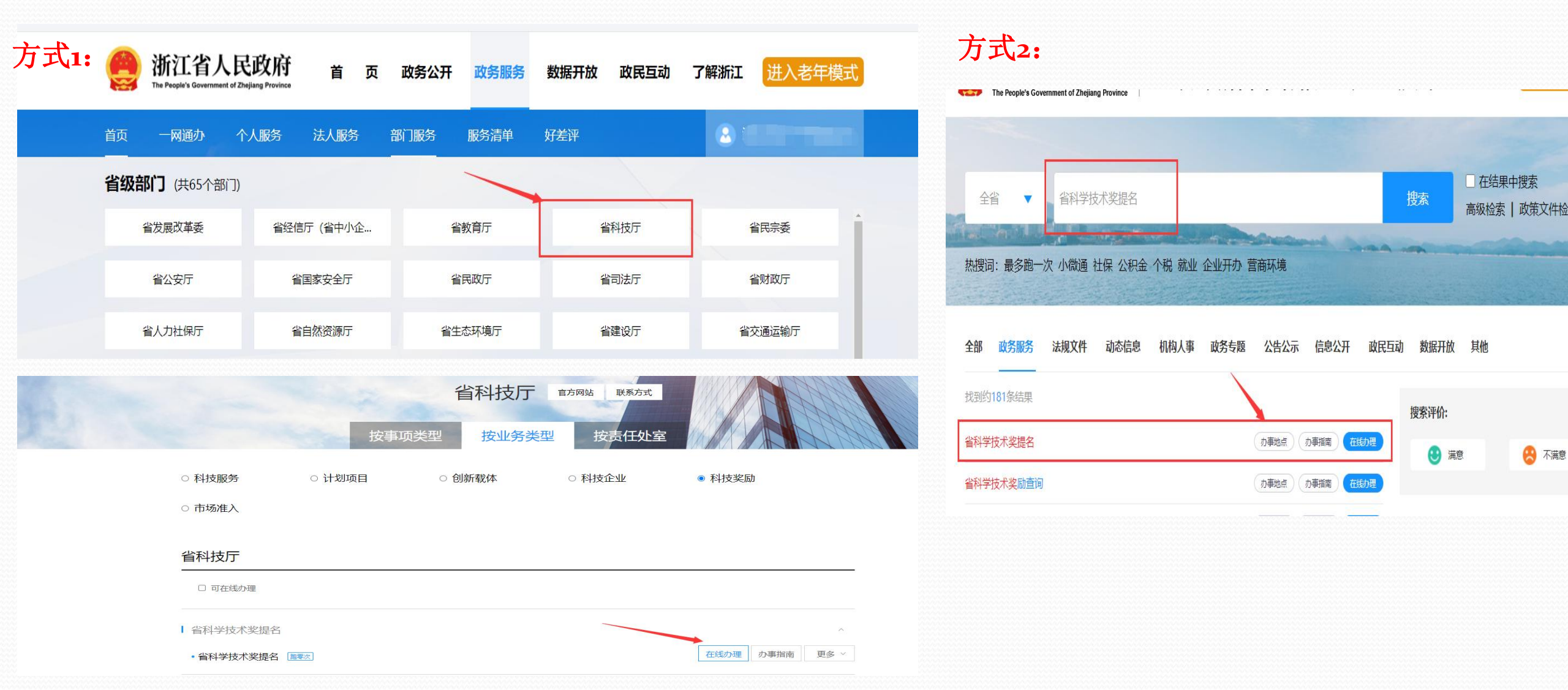

注册-用户

浙江省人民政府 浙江政务服务网 The People's Government of Zheijiang Province 全国一体化在线政务服务平台

国家政务服务平台

1、如果是新用户,需要 进行注册。登录页面, 点击下图,即可显示 注册页面。

还没有账号? 去注册

2、填写相应的信息,并 且进行实名认证后才 可以进行填报。

\*新用户建议在浙 江政务服务网中进 行注册。

| 个人登录       | 法人登录  |
|------------|-------|
| 密          | 码登录   |
| 5858670568 |       |
|            | 0     |
| 它证件登录〉     | 忘记密码? |
|            | 登录    |
|            |       |

还没有账号? 去注册

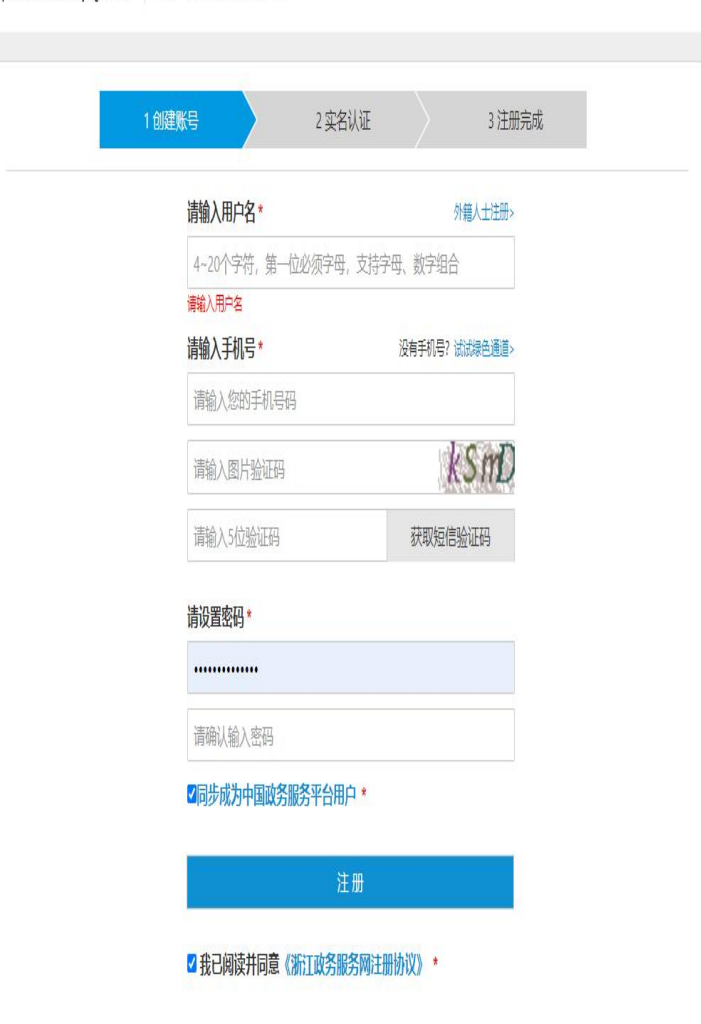

### 点击"进入办事"按钮,进入办理情况选择页,申报人根据实际情况选择提名方式;选择后,点击"确定"按钮,进入下一步,进行具体奖项的填报。 (所有涉密内容均不得进入系统)

申报-奖种选择

上一步

| 省科学技术奖提名                                                                                                    | 1 第三步                                                  | 1 在线填表          |                  | 2<br>信息确认           |
|----------------------------------------------------------------------------------------------------|--------------------------------------------------------|-----------------|------------------|---------------------|
| 用户须知                                                                                                    | 基本情况 🗸 提名                                              | 意见(单位提名) 成果简介   | 主要科技创新 客观评价 主要   | 要完成单位 (省内主要合作单位) 情》 |
| 为我當科学技术创新和成果推广应用作出突出贡献的单位和个人。<br>浙江省科学技术奖提名系统开通时间为2022年2月10日12时,填报截止时间为3月7日18时,提名者审核截止时间为3月21日18时,需签名、盖章<br>的提名材料上传截止时间为3月24日18时。 | 主要完成人员情况表                                              | 表 推广应用情况、经济效益和社 | 会效益 主要知识产权和标准规范目 | 录 代表性论文专著目录 附       |
| 进入办事                                                                                                    | 填写回避专家申请表 ①                                            | D               |                  |                     |
|                                                                                                    | 基本情况                                                   |                 |                  |                     |
| 法没投入可以建立                                                                                                    | *提名类型                                                  | 单位提名            | 科技奖种类            | 浙江省科学技术进步奖          |
| ·月还洋小吐油,                                                                                                    | * 成果名称                                                 | 请输入             | () * 奖励类别        | 请选择                 |
| 提名类型 (单选)                                                                                                    | *提名奖励等级                                                | 请选择             | * 所属国民经济行业       | 请选择                 |
| ● 单位提名 ○ 专家提名                                                                                                    | * 任务来源                                                 | 请选择             | * 授权发明专利(件)      | 请输入                 |
| 科技奖种类 (单选)                                                                                                    | *论文(篇)                                                 | 请输入             | *专 (本)           | 清输入                 |
| ●浙江省科学技术进步奖 ○浙江省自然科学奖 ○浙江省技术发明奖 ○浙江科技大奖 (                                                                                         | *其他知识产权(件)                                             | 请输入             | * 科技成果登记号        | 请输入                 |
| ○浙江省国际科学技术合作奖(组织) ○浙江省国际科学技术合作奖(个人)                                                                                               | na naciona e foi fritadorfician - regnant - anti al al |                 |                  |                     |

确定 ① 第二步 确认进入第三步并保存草稿后,再次进入时,不能修改提名类型及科技奖种类

1、提名类型选择"单位提名":
 申报人选择具体的提名单位,选择后如果"通讯地址"、"联系人"、"办公电话"、"移动电话"没有内容的,需要联系相应提名单位补全联系信息,否则无法上报。
 (重新选择提名单位,可获取最新的提名单位信息)

申报-单位提名

2、提名单位已可登录奖励系统完 善相关信息。

3、填报人可预填写提名意见,但
 最终以提名单位审核时的意见为准。
 预填写内容会自动复制到提名单位
 审核意见,提名单位进行修改完善。
 4、已经保存了草稿,再进入时不

能修改提名类型及种类。如需修改, 重新填写。

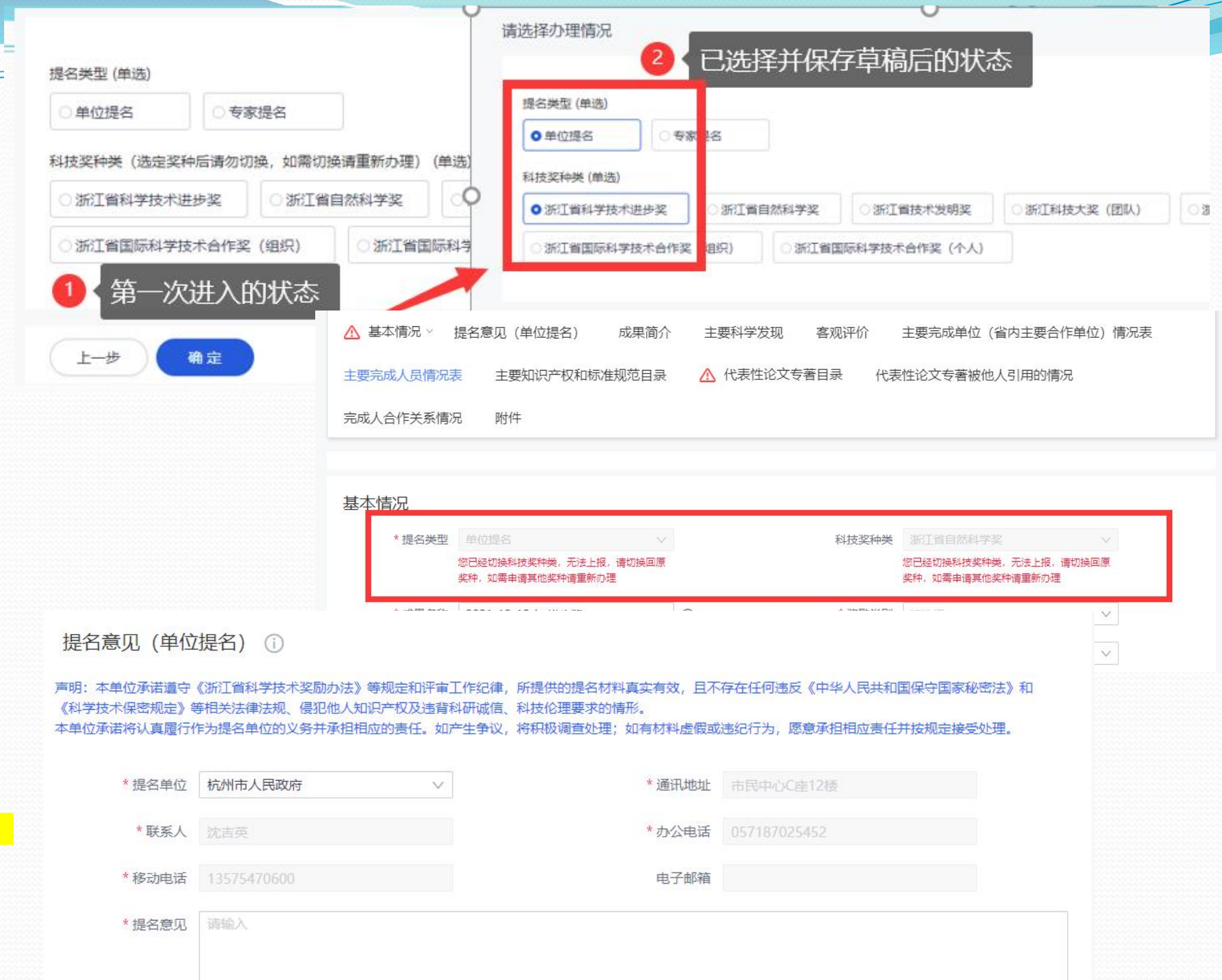

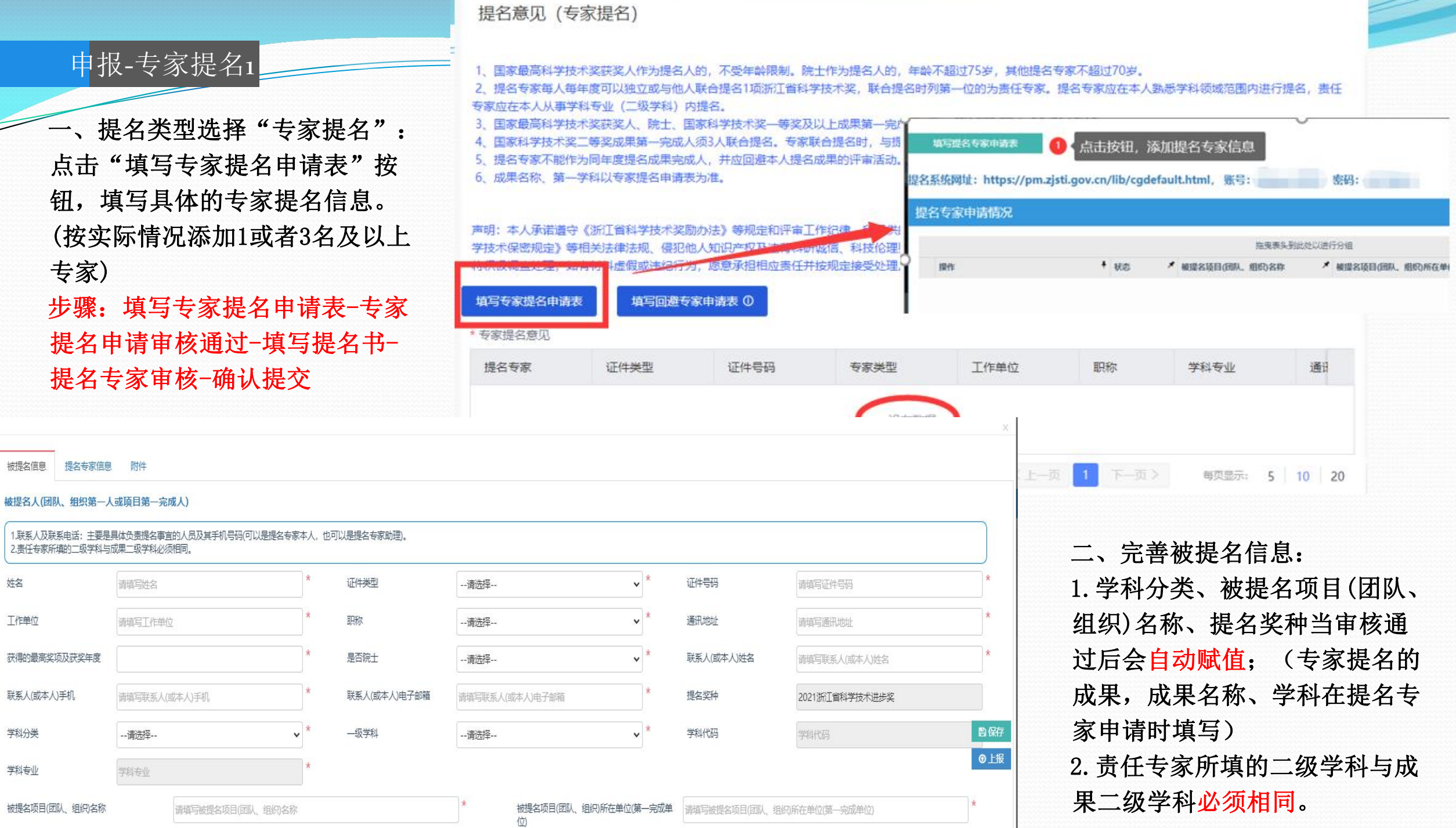

申报-专家提名2

- 国家最高科学技术奖获奖人、院士、
   国家科学技术奖一等奖及以上成果
   第一完成人、浙江科技大奖获奖人
   或获奖团队第一人可以独立提名。
   国家科学技术奖二等奖成果第一完
   成人须3人联合提名。
- 2、国家最高科学技术奖获奖人年龄不 受限制,院士年龄不超过75岁,其 他提名专家不超过70岁。

下载系统生成的专家提名申请表,签字后上传

| 姓名                      | 1-1-1                                                       | *             | 证件类型                         | 身份证                                | *                | 证件号码                                       | 3306811983111900                        |
|-------------------------|-------------------------------------------------------------|---------------|------------------------------|------------------------------------|------------------|--------------------------------------------|-----------------------------------------|
| 责任专家                    | 是                                                           | *             | 工作单位                         | 1                                  | *                | 职称                                         | 正高级                                     |
| 获得的最高奖<br>项及获奖年度        | 无                                                           | *             | 是否院士                         | 中国工程院院士                            | *                | 通讯地址                                       | 1                                       |
| 联系人(或本人)<br>姓名          | 1                                                           | *             | 联系人(或本人)<br>手机               | 15968175736                        | *                | 联系人(或本人)<br>电子邮箱                           | 1@1.com                                 |
| 学科分类                    | 工学                                                          | *             | 一级学科                         | 计算机科学与技术                           | *                | 二级学科                                       | 计算机软件与理论                                |
| 学科代码                    | 081202                                                      | *             | 学科专业                         | 计算机软件与理论                           | *                |                                            |                                         |
| 提名资格类<br>型 <sup>*</sup> | <ul> <li>国家最高科技奖获</li> <li>浙江省科技大奖获</li> <li>完成人</li> </ul> | 奖人<br>奖人或者获奖团 | □ 中和<br>11队第一   □ 国家<br>☑ 国家 | 科院院士<br>武科学技术奖特等奖成界<br>武科学技术奖二等奖成界 | 見第一完成人<br>見第一完成人 | <ul> <li>□ 工程院院</li> <li>□ 国家科学</li> </ul> | 士<br>技术奖 <del>一等</del> 奖成果第一<br>添加提名专家保 |
|                         |                                                             |               |                              |                                    |                  |                                            |                                         |

专家提名申请表填写上报后(状态:已 提交),科技厅进行审核;审核通过后(状态:已审核),将提名专家帐号通过短信发

申报-专家提名3

送给专家本人(或联系人)手机。 用户可重新点击"填写专家提名申请表" 按钮,进行信息确认,选择相应的"已审核" 状态的申请表,点击"保存并提交",即可 将相应的内容提取到提名书。

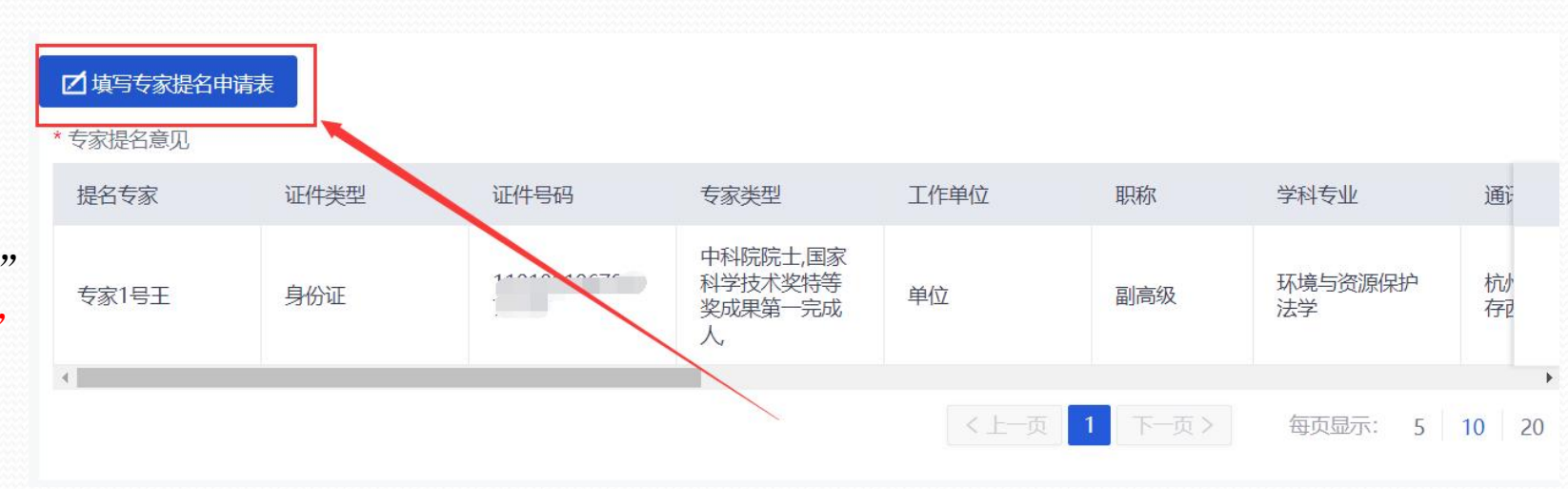

| 填写提名专家  | 家申请表              |                    |                    |                            |                 |        |           |       |
|---------|-------------------|--------------------|--------------------|----------------------------|-----------------|--------|-----------|-------|
| 提名系统网址: | https://pm.kjt.zj | j.gov.cn/lib/cgdef | fault.html,账号:     |                            |                 |        | 3 ◆选中后保存并 | 提交    |
| 提名专家申请  | 青情况               |                    |                    |                            |                 |        |           | ~     |
|         |                   |                    |                    | 拖曳表头到此处以进行分组               |                 |        |           |       |
| 操作      |                   | ╃ 状态               | * 被提名项目(团队、组织)名称   | ★ 被提名项目(团队、组织)所在单位(第一完成单位) | 提名奖种            | 所有专家   |           | *     |
| ₫       | 查看审核意见            | 已审核                | 项目名称是测试国际个人23-0205 | 项目名称是测试国际个人单位              | 2022浙江省国际科学技术合作 | 专家1号王; |           |       |
| 1 选中    |                   | 2                  | 所处状态               |                            |                 |        |           | 保存并提交 |
|         | -                 |                    |                    |                            |                 |        |           | 关闭    |

申报-专家提名4 由专家提名书申请表中提取的提名书内容不可变更:如成果名称、奖种、第一学科、行业评审组、提名专家的信息(请申报 人在填写专家提名申请表时务必填写准确,如图一、二); ————提名者审核步骤后续在"提名专家"部分说明; 待所有专家审核通过后,用户还需进行确认,点击"我的"或者"用户名称"——"办事记录"——"详情"按钮,点击详 情底部的 项 面跳转 提名书下载。流转记录及状态重者、盖章提名书上传、专家提名审核确认、专家回题申请表盖章页上传 按钮,进行"专家提名通过"确认(如图三),确认后

### 即进入形审。(此操作完成后,才有水印及提名号)

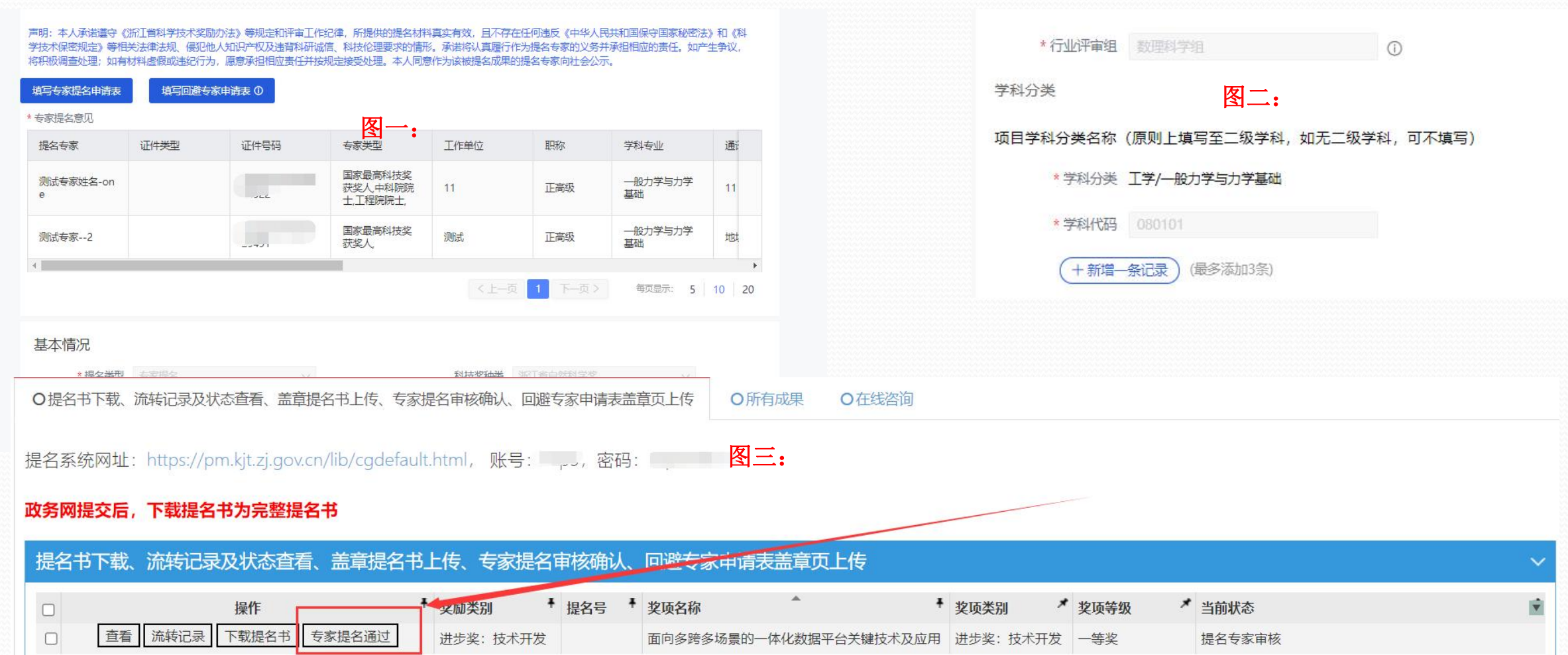

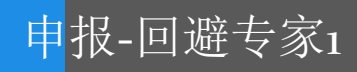

在线申请回避专家:进 入政务网填报页后,在填 报页的最下方点击(图一) 所示的"填写回避专家申 请表"按钮,

| 7、如有修改内容,请及时保存草稿。 | 当前页面:回避专家申请填写     |
|-------------------|-------------------|
| ■ 填写回避专家申请表 ①     | 填写回避专家申请表         |
| 校验结果              | 回避专家申请情况          |
| 保存草稿 上一步 下一步      | 操作 * 状态 * 提名对象姓名: |
| 图一:               |                   |

在弹出窗中再点击图中所 示的"填写回避专家申请 表",进入(图二)的填 写页面,修改保存即可。

注: 回避专家填写的成果名称须 与提名书中的成果名称保持一致。

| *   |
|-----|
|     |
| 1   |
| 家信息 |
|     |

### 申报-回避专家2

填写完毕后,跟着提名书同步提交;待提名单位(专家)审核通过后,用户可以点击"上传回避专家申请表盖章页"按钮(图一)、 上传盖章页(图二)。(注:回避专家申请跟着提名书同步审核,当办件未提交或审核退回时可以删除回避专家申请;如需删除请重 新点击"填写回避专家申请表"按钮,选择列表中需删除的回避专家申请,点击删除按钮予以删除(图三))

| 1/2 |           |   |
|-----|-----------|---|
| 12  | 100000000 | ٠ |
|     |           | • |

| 青在前,务必将提名通过并已盖章(签字)的提名书上传至系统,具体操作如下:<br>1.提名甲位(专家)通过提谷(有提名号\审核通过的水印).<br>2.点击列表上相应成果的"查看"按钮,点击"提名书主件"下载并打印.<br>3.将盖章、签字的提名书扫描成PDF文件,点击"上传盖章提名书"按钮上传至系统。 |          |         |                   |          |        |        |   |
|----------------------------------------------------------------------------------------------------|----------|---------|-------------------|----------|--------|--------|---|
| D提名书下载、流转记录及状态查看、盖章提名书上传、专家提名审核确认、回避专家申请表盖章页上传                                                                                                    |          |         |                   |          |        |        |   |
| 名系统网址: https://pm.kjt.zj.gov.cn/lib/cgdefault.html, 账号: 密码:                                                                                             |          |         |                   |          |        |        |   |
| 提名书下载、流转记录及状态查看、盖章提名书上传、专家提名审核确认、回避专家申请表盖述                                                                                                    | 章页上传     |         |                   |          |        |        | ~ |
|                                                                                                    | 拖曳表头到此处以 | 进行分组    |                   |          |        |        |   |
| 操作                                                                                                    | ▼ 奖励类别   | ➡ 提名号   | ▶ 奖项名称            | ↓ 奖项类别   | ★ 奖项等级 | * 当前状态 | * |
| □                                                                                                    | 进步奖:技术开发 | TSTS111 | 测试进步奖-单位-20220123 | 进步奖: 技术开 | 一等奖    | 形式审查初审 |   |

提名对象姓名或名称

测试1222 测试1

| 图二: | 前 杂 必 这 拥                |                                                                     |                                                            | 图三:    |                                                                   |                         |
|-----|--------------------------|---------------------------------------------------------------------|------------------------------------------------------------|--------|-------------------------------------------------------------------|-------------------------|
|     | 名号\审核<br>按钮,点击<br>护DF文件, | 上传回避专家申请表盖章页                                                        |                                                            |        | 当前页面:回避专家申                                                        | 3请填写                    |
|     | 5查看、盖<br>zi.gov.cn/li    | 下號模版: ▲ <u>回臺會家由遺來</u> ]<br><b> 全 時件材料 (</b> 清不要上传加密文件, 否则无法生成相关材料) |                                                            |        | 填写回避专家申请表                                                         |                         |
|     | 及状态查                     | <ul> <li>回避专家申请表盖章页(签字页)</li> </ul>                                 | ▲ 添加附件                                                     |        | 回避专家申请情况                                                          |                         |
|     | 查看 流                     | 附件列表:                                                               | 说明:回避专家申请表盖章页(签字页)是必传附件,待专家签字,单位盖章后上传,不能超过10M , 格式为pdf 一等3 | e<br>S | 操作                                                                | <b>↓</b> 状态 ★           |
|     |                          |                                                                     |                                                            |        | 查看回邊申请         编辑         删           查看回邊申请         编辑         删 | 点     填报       除     填报 |
|     |                          |                                                                     | 保存并关闭                                                      |        |                                                                   |                         |

### 申报-回避专家3

当前成果处于审核流程中,则回避专家申请表不能编辑及删除(图一、二)。 当前成果已填写过回避专家申请表,则不能重复添加(图三)。

| Oj | 壁专家申请情 | 况  |    |   |    |   |             |
|----|--------|----|----|---|----|---|-------------|
|    |        |    |    |   |    |   | 拖曳表头到此处以进行分 |
|    | 操作     |    |    | Ŧ | 状态 | * | 提名对象姓名或名称   |
|    | 查看回避申请 | 编辑 | 删除 |   | 埴报 |   | 测试1222      |
|    | 查看回避申请 | 编辑 | 删除 |   | 埴报 |   | 测试1         |

图三:

### 图二:

| 该成果未在申报期或已提交 |    |
|--------------|----|
|              |    |
|              | 确认 |
|              |    |

# 回避申请已存在! 确认

### 申报-填写1

- 2、奖励等级-是否同意参加降一级评审 愿意自动勾选降一级评审等级。
- 2、根据选择的**第一**学科进行行业评审组 分类。
- 3、自然奖成果完成时间: 8篇代表性论 文(专著)中最近1篇发表的时间。
- 4、应急攻关重大标志性成果。(论文无2年限制;发明、进步效益要填写备注)
- 5、选填成果对应的相关成果特征

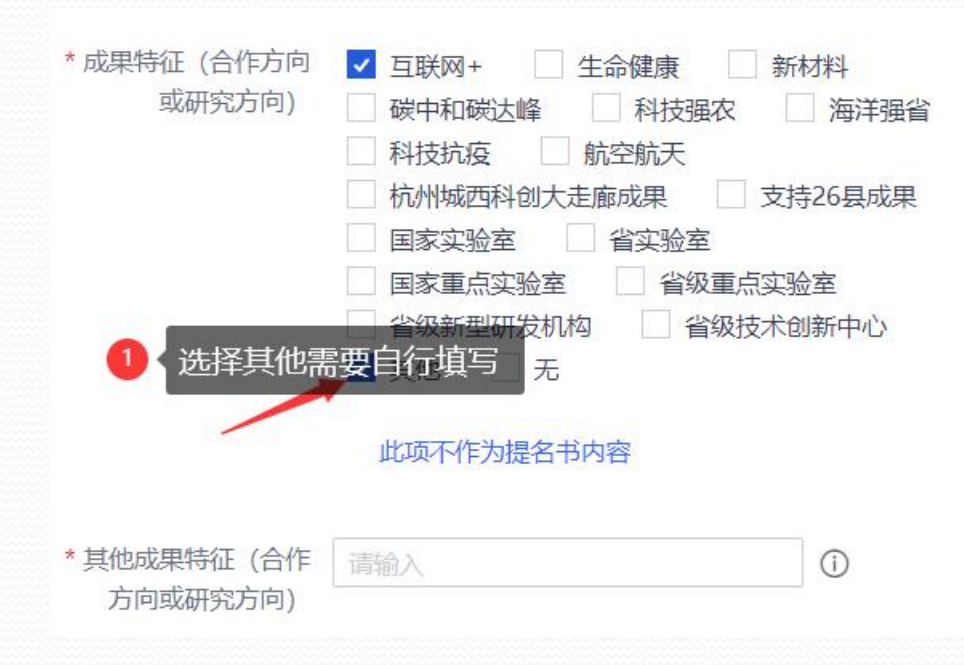

|                                                                                                    | 测试成未谷标                                                                                                    | 0                                       | * 奖励类别                                                                                                    | 发明奖: 技术发明       | $\sim$                                           |
|----------------------------------------------------------------------------------------------------|----------------------------------------------------------------------------------------------------|-----------------------------------------|----------------------------------------------------------------------------------------------------|-----------------|--------------------------------------------------|
| * 提名奖励等级                                                                                                    | 二等奖                                                                                                    | v 1                                     | · 选择一等奖或二                                                                                                    | 等奖,需选择"是否       | 同意参加                                             |
| * 任务来源                                                                                                    | 清选择                                                                                                    | ~                                       | 一次に下甲<br>- 授权策明時利(件)                                                                                                    | 商物入             | 0                                                |
| *论文 (篇)                                                                                                    | 清榆入                                                                                                    | 0                                       | * 专著 (本)                                                                                                    | 清榆入             | 0                                                |
| * 其他知识产权(件)                                                                                                    | 清榆入                                                                                                    | 0                                       | *科技成果登记号                                                                                                    | 「遺輸入            | 0                                                |
| * 成果起始时间                                                                                                    | 清选峰                                                                                                    |                                         | * 成果完成时间                                                                                                    | 请选择             | 0                                                |
| * 直接经济效益 (万<br>元)                                                                                                    | 環輸入                                                                                                    | 0                                       | * 间接经济效益 (万<br>元)                                                                                                    | 「清楡入            | 0                                                |
| * 成果符և (百作方问)                                                                                                    | <ul> <li> 与联网+ <ul> <li>生命健康</li> <li>航空航天</li> <li>新能质汽车</li> <li>高端装备制造</li> <li>碳中和碳过</li> <li>科技强衣</li> <li>海洋强首</li> <li>杭州城西科创大走廊成果</li> <li>省实验室</li> <li>国家重点实验室</li> <li>新型研发</li> <li>科技抗疫</li> <li>其他</li> <li>无</li> <li>此项不作为提名书内容</li> </ul></li></ul> | ] 新材料<br>达峰<br>支持26县成果<br>置<br>対机构<br>5 |                                                                                                    |                 |                                                  |
| 其他成果特征 (合作方<br>向或研究方向)                                                                                                    |                                                                                                    | 1                                       |                                                                                                    |                 |                                                  |
| 其他成果特征(合作方<br>向或研究方向)<br>* 是否同意参加降一级<br>评审                                                                                | 同意                                                                                                    | <ul><li>✓ ①</li></ul>                   |                                                                                                    |                 |                                                  |
| 其他成果特征(合作方<br>向或研究方向)<br>* 是否同意参加降一级<br>评审<br>* 降级评审的等级                                                                   | <b>同意</b><br>④ 三等奖                                                                                                    | <ul> <li>✓ 0</li> </ul>                 | 4                                                                                                    |                 |                                                  |
| 其他成果特征(合作方<br>向或研究方向)<br>* 是否同意参加降一级<br>评审<br>* 降级评审的等级<br>① 如是 "应急攻关重                                                    | 同意<br>• 三等文<br>大标志性成果", 需点击"填写情况说明                                                                                                    | ✓ ①                                     | 4 夏并上传相关附件后提交,待处                                                                                                    | 室审核通过后,方可提交该提名书 | Ħ                                                |
| 其他成果特征(合作方<br>向或研究方向)<br>*是否同意参加降一级<br>评审<br>*降级评审的等级<br>①如是"应急攻关重;<br>* 应急攻关重大标志性<br>成果                                  | 同意<br>• 三等类<br>大标志性成果", 磊点击"填写情兄说明<br>香                                                                                                    | ✓ ①                                     | 各 3并上传相关附件后提交,待处 唐 填写情况说明 ①                                                                                                    | 室审核通过后,方可提交该提名书 | Ħ                                                |
| 其他成果特征(合作方<br>向或研究方向)<br>*是否同意参加降一级<br>评审<br>*降级汗审的等级<br>①如是"应急攻关重;<br>*应急攻关重;大标志性<br>成果<br>*行业评审组                        | 同意<br>• 三等笑<br>大标志性成果。, 需点击"填写情况说明<br>百                                                                                                    | ✓ ①                                     | ▲ ● ● < | 室审核通过后,方可提交该提名书 | H<br>一<br>学研:<br>default.html,<br>述成术人           |
| 其他成果特征(合作方<br>向或研究方向)<br>* 是否同意参加降一级<br>评审<br>* 降级汗审的等级<br>① 如是"应急攻关重<br>* 应急攻关重大标志性<br>成果<br>* 行业评审组<br>学科分类<br>项目学科分类25 | 同意<br>◆ 三等笑<br>大标志性成果", 柔点击"填写情况说明<br>音<br>(原则 ⊢填写至一级学科、如天一名                                                                                                    | ✓ ① 例",完善相应信息 ③                         | ▲ ● ● < | 室审核通过后,方可提交该提名书 | Ħ<br>→<br>·景統:<br>·<br>default.html,<br>·<br>波术人 |

申报-填写2

 填写具体计划、基金的名称和编号(其中省科技 计划仅体现省重点研发计划、省基金项目,其他 省科技计划填写在"其他");如没有,则计划 类别选:无:即可。

新增

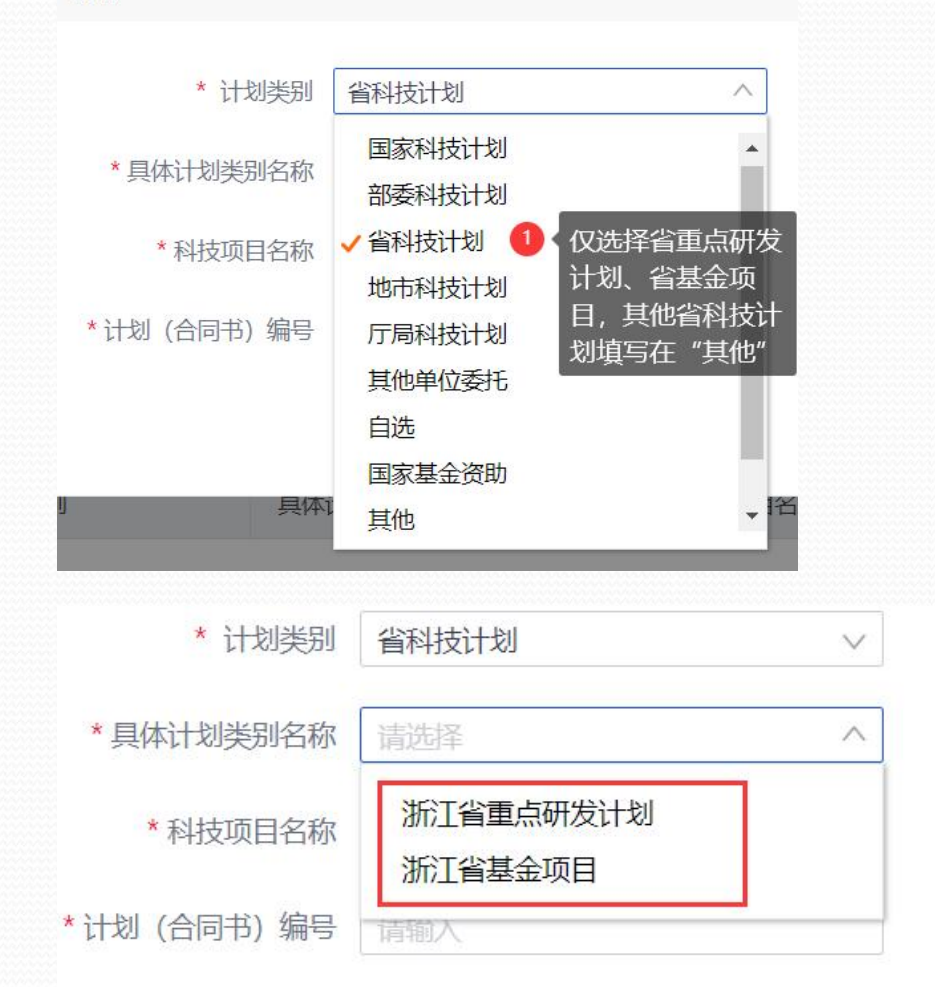

 2、所在单位选择(可输入文字进行查询;如无法检索到单位, 需至奖励系统注册)。---走单位审核流程

如单位是高校,选择所在单位时,需选择学校,不要选择学院。

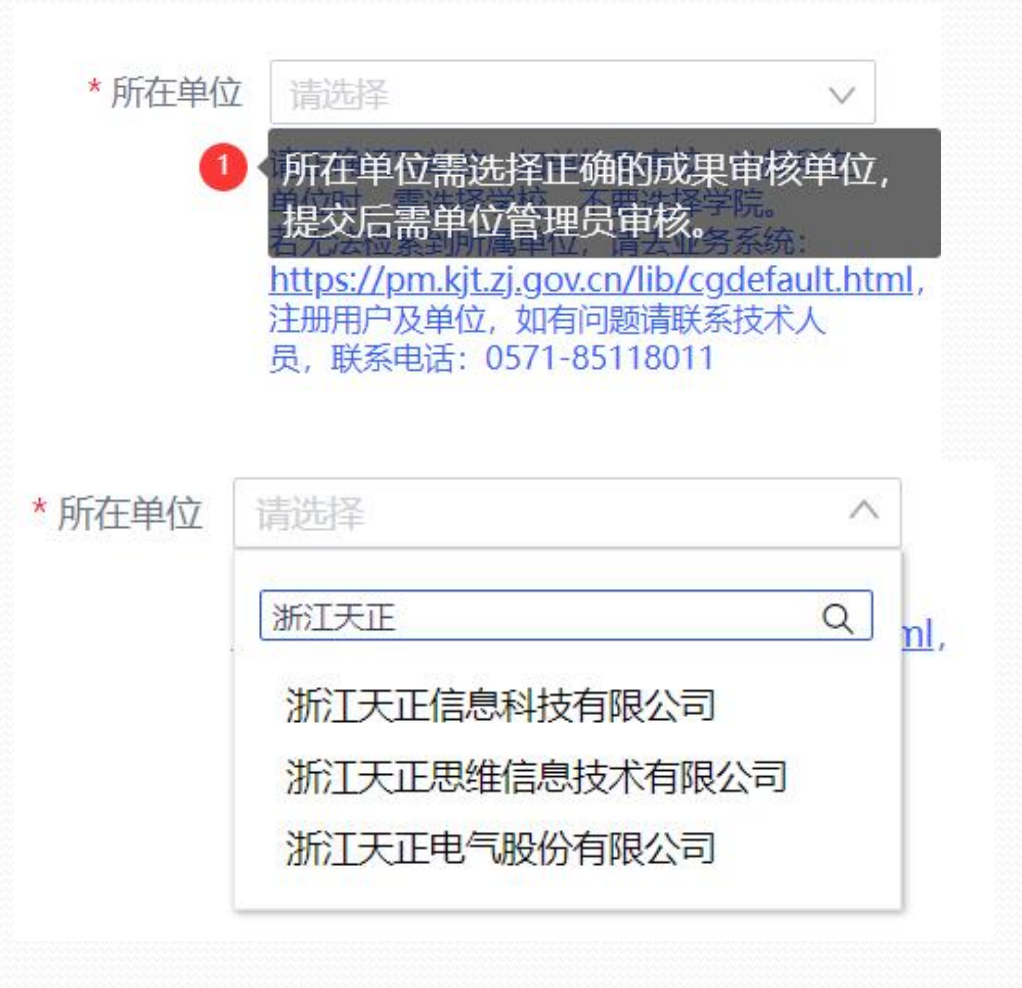

### 申报-填写3

如果该成果是"应急攻关重大标志性成果":在进口替代、疫情防控等关键核心技术攻关中发挥重要作用的成果或在国内外产生重大 影响力的创造性成果,可勾选(图一)的"应急攻关重大标志性成果",并点击(图二)的"上传附件"按钮,进入(图三)页面上传 "应急攻关重大标志性成果"附件。

| 图一:         | ① 如为进口替代(列入                                                                                             | 、"四张清单" )、疫情防控的标志性             |                         |                              |                        |                |             |             |  |  |
|-------------|----------------------------------------------------------------------------------------------------|--------------------------------|-------------------------|------------------------------|------------------------|----------------|-------------|-------------|--|--|
|             | * 应急攻关重大标志性<br>成果                                                                                       | 否                              | <ul> <li>(i)</li> </ul> |                              |                        |                |             |             |  |  |
|             | * 行业评审组                                                                                                 |                                | 0                       | * 所在单位                       |                        |                |             |             |  |  |
| <b>凤</b> 一, | 742A 1724                                                                                               |                                |                         | <mark>0</mark> 附             | 件                      |                |             |             |  |  |
| [3]→;       | 附件<br>下载横板: [财务审计报告][应用证明][经济效益<br>1、附件页数: 要求合计不超过60页 (不包括);                                            | 約<br>2文、专著、引文、知识产权证明)。         |                         | 附件总页数(不包括论文、专著、引文、知识产权证明): 0 |                        |                |             |             |  |  |
|             | <ol> <li>2、论文专著、知识产权:需一对应上传。</li> <li>3、一个附件材料仅能上传一个电子材料。</li> <li>4 主要科技创新点上传附件格式为doc.docx,</li> </ol> | 其他相关附件格式为PDF,附件大小不得超过10MB,名称不得 | 过长且不含标点符号及特殊符号等。        | 附件                           |                        |                |             |             |  |  |
|             | <b>土</b> 上传附件                                                                                           |                                |                         |                              | 授科技创新品 巡逻              | 法学校(法経文件) 未満   | 选择任何文件      | <b>上</b> 上传 |  |  |
|             | 公示证明                                                                                                    | 附件 附件                          | īğı                     | 应                            | Z急攻关重大标志性成果 <u>必</u> 修 | 法择文件 未         | 选择任何文件      | 土 上传        |  |  |
|             |                                                                                                    | 没有数据                           | ●彩                      | 技成果登记证书 必传                   | 示 送择文件 未述              | 选择任何文件         | <b>土</b> 上传 |             |  |  |
|             |                                                                                                    |                                |                         | <b>●</b> 评                   | 价证明及国家法律法规要求审批的批准文件    | <b>法择文件</b> 未述 | 选择任何文件      | 土上传         |  |  |
|             |                                                                                                    |                                |                         | ● 推                          | 訂 应用情况和经济社会效益证明 必復     | 示 选择文件 未述      | 选择任何文件      | 土上传         |  |  |

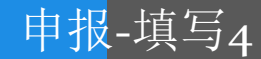

- 3、提名单位选择及提名意见填写
  - a. 选择相应的提名单位, 如部分必填信息缺失, 需联系提名单位补全后, 重新选择
  - b. 可提前提写提名意见, 提名单位审核时由提名单位进行修改, 并以提名单位修改、审核通过的意见为准。

提名意见(单位提名) 🕦 🧃

声明:本单位承诺遵守《浙江省科学技术奖励办法》等规定和评审工作纪律,所提供的提名材料真实有效,且不存在任何违反《中华人民共和国保守国家秘》 《科学技术保密规定》等相关法律法规、侵犯他人知识产权及违背科研诚信、科技伦理要求的情形。 本单位承诺将认真履行作为提名单位的义务并承担相应的责任。如产生争议,将积极调查处理;如有材料虚假或违纪行为,愿意承担相应责任并按规定接受处

| * 提名单位 | 泰顺县人民政府 | ^ | * 通讯地址 | 测试地址          |       |
|--------|---------|---|--------|---------------|-------|
| *联系人   |         | Q | * 办公电话 | 0611-11111111 |       |
|        | 杭州市人民政府 |   |        |               |       |
| *移动电话  | 桐庐县人民政府 |   | 电子邮箱   |               |       |
| * 坦尔文田 | 淳安县人民政府 |   |        |               |       |
| ~ 提名息见 | 建德市人民政府 |   |        |               |       |
|        | 宁波市人民政府 |   |        |               |       |
|        | 余姚市人民政府 | - |        |               | 0/600 |
|        | 慈溪市人民政府 |   |        |               |       |

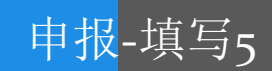

4、主要科技创新

上传附件按钮

a. 所有附件,都在页面底部的

b. 具体限制-4页、10M、word

c. 附件名称不要带特殊符号

### 主要科技创新

1、本栏目是本成果的核心内容,也是评价成果、处理异议的主要依据。应以支持其科技创新内容成立的证明材料为依据,简明、准确、完整地阐述成果详细技术内容中 具有创造性的关键技术,客观、详实的对比国内外同类技术的主要参数、效益及市场竞争力等,并按其重要程度排序。每项科技创新阐述前应标明支持该项创新的知识 产权、论文专著等相关证明材料。

2、科普成果应简明、准确、完整地阐述作品在选题内容或表现形式、创作手法等方面的创新。

3、使用word单独编辑,单独上传。要求不超过4页,文件大小不超过10M。建议采用小四号字体,为保证专家评审时所查看提名书的正确性,不能修改页边距等页面 布局。

#### 书写格式:

1.研究背景。2.科技创新内容:创新点X,创新点标题,学科分类,支撑知识产权名称、发明人(培育人);论文专著名称、作者;科技创新内容。3.国内外同类技术的 主要参数比较(应就提名成果的总体科学技术水平、主要技术经济指标与当前国内外最先进的同类技术以图表方式进行全面比较,同时加以综合叙述,并指出存在的问题 及采取哪些改进措施)。

#### 下载模板: 科技创新

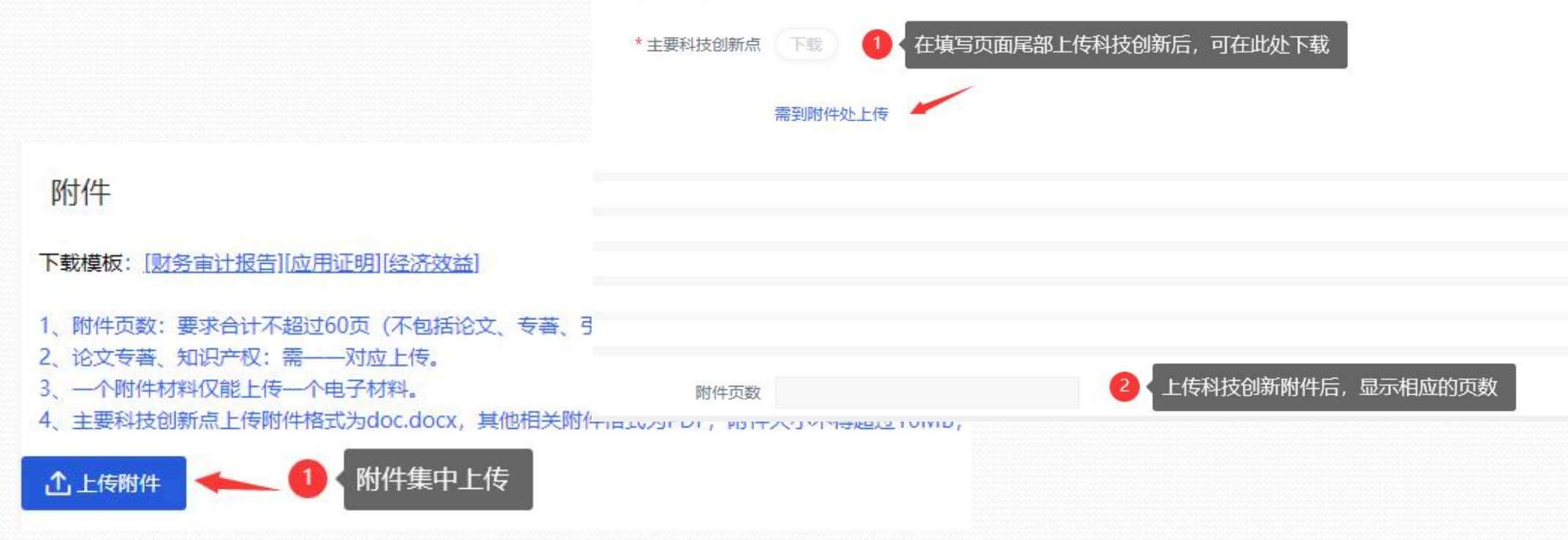

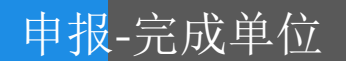

- 1、请注意不同奖项可填写的完成单位数量不同,需根据相应要求填写。
- 2、列表以实际编辑页面内容为准。省内单位要选择具体市、县;省外单位所在地由用 户根据实际情况填写。
- 3、政务网无法调整完成单位顺序,如需调整只能删除重来。

### 主要完成单位 (省内主要合作单位) 情况表

声明: 本单位同意完成单位排名, 严格遵守《浙江省科学技术奖励办法》等规定和评审工作纪律, 如实提供了本提名书及其相关材料, 且不存在任何违反《中华人民共 和国保守国家秘密法》和《科学技术保密规定》等相关法律法规、侵犯他人知识产权及违背科研诚信、科技伦理要求的情形。如提名成果发生争议,将积极配合工作, 协助调查处理。如有不符,本单位愿意承担相应责任。

1、主要完成单位应符合《浙江省科学技术奖励办法》等规定条件,并按照贡献大小顺序排列。

- 2、主要完成单位是指具有法人资格的单位,要求所填单位名称应与单位公章名称一致。
- 3、一等奖单位数不超过9个、二等奖单位数不得超过6个、三等奖单位数不得超过5个。

| 单位名称   | 单位性质           | 法人代表 | 通讯地址                     | 联系人 | 移动电话        | 办公电话    | 操作   |
|--------|----------------|------|--------------------------|-----|-------------|---------|------|
| 浙江天正信息 | 研究院所转制研<br>究院所 | 11   | 浙江省杭州市西<br>湖区环城西路33<br>号 | 22  | 15968175730 | 0571-11 | 编辑删除 |
|        |                | 1    |                          |     |             |         |      |

| 修改                        |                                                  |
|---------------------------|--------------------------------------------------|
| * 省内外                     | 省内 >>                                            |
| *单位名称                     | 浙江天正信息                                           |
| *统一社会信用代码                 | 91330000728891563N                               |
| *单位性质                     | 研究院所转制研究院所 >>                                    |
| *法人代表                     | 11                                               |
| * 通讯地址                    | 浙江省杭州市西湖区环城西路33号                                 |
| *联系人                      | 22                                               |
| *移动电话                     | 15968175730                                      |
| * 办公电话                    | 0571-1111111                                     |
| *电子邮箱                     | 11111111@qq.com                                  |
| *所在市                      | 杭州市 >>                                           |
| * 所在县                     | 西湖区 🗸                                            |
| * 所在地:请填写至县<br>(市、区)级     | 杭州市西湖区                                           |
| * 对本成果科技创新和<br>推广应用支撑作用情况 | 对本成果科技创新和推广应用支撑作用<br>情况对本成果科技创新和推广应用支撑<br>作用情况11 |
|                           | 40/300                                           |
|                           | 写明本单位对本成果做出的主要贡献。(限<br>300字,包括标点及空格等)            |

申报-共用按钮1

- 技术发明奖: (图一)
   填写该成果相应的主要完成人、知识产权和
   标准规范目录、完成人合作关系
- 自然科学奖:(图二) 填写该成果相应的主要完成人、知识产权和 标准规范目录、代表性论文专著、他引、完 成人合作关系
- 科技进步奖:(图三) 填写该成果相应的主要完成人、知识产权和 标准规范目录、代表性论文专著、他引、完 成人合作关系
- 4.科技大奖团队:(图四) 填写该团队的带头人其他主要成员、主要知 识产权、团队论文专著发表情况
- 5. 科技大奖个人: (图五) 填写该被提名人的主要知识产权、论文专著、 他引

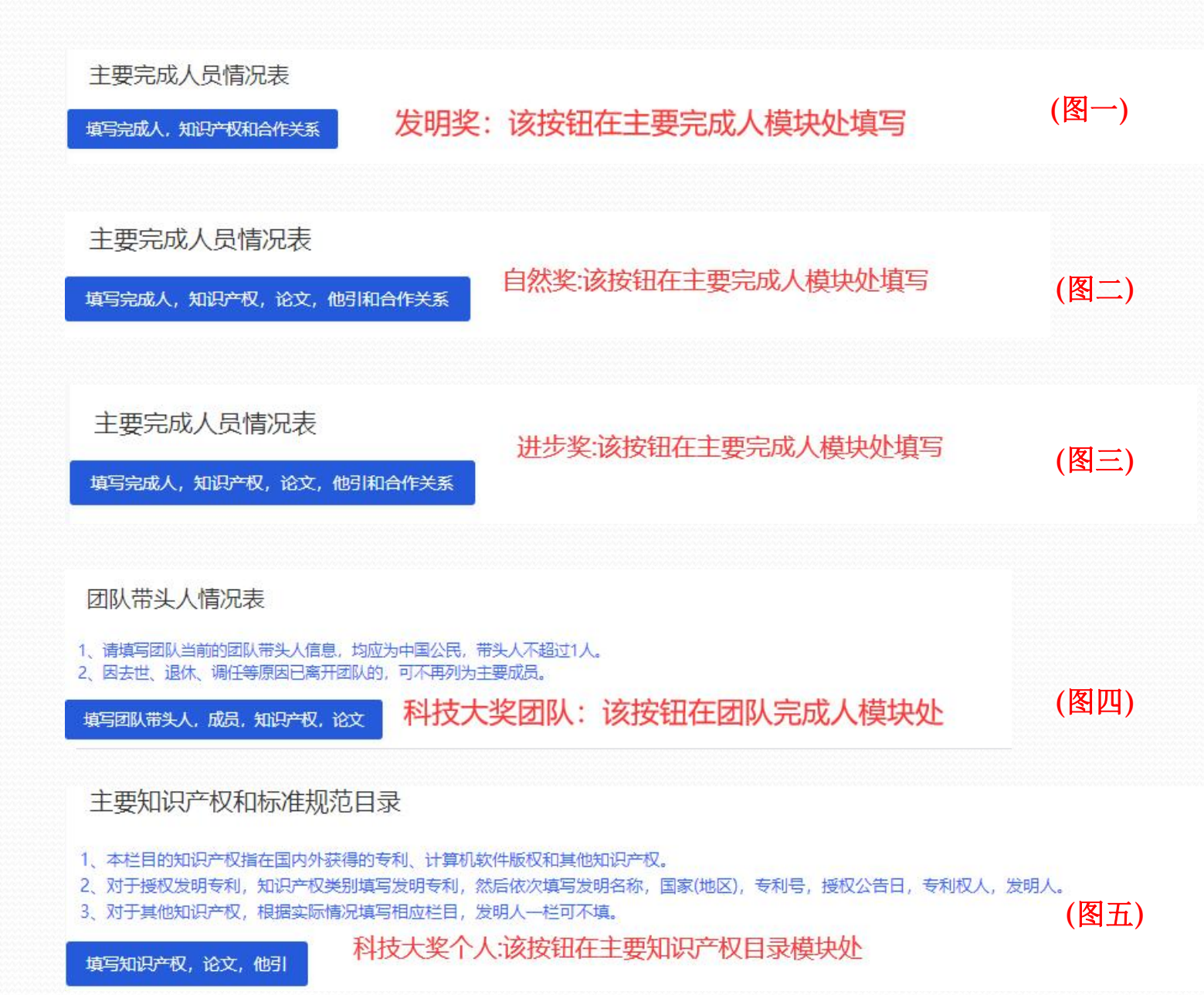

### 申报-共同按钮2

### 以进步奖为例,按钮涉及的内容填写完成后,会显示在政务网相关位置,如需修改,需重新点击<sup>填写完成人,知识一权, 论文, 他引和合作关系</sup>进入相应的页面进行修改

| 目名称: 2021-10-18 | 8-js-进步奖                |              |                      |            |                   |               |                   |        |              |   |      | ◎验证 |
|-----------------|-------------------------|--------------|----------------------|------------|-------------------|---------------|-------------------|--------|--------------|---|------|-----|
| <b>)</b> 完成人 〇知 | 识产权和标准规范                | i o          | )论文专著                | 1.217      |                   |               |                   |        |              |   |      |     |
| 主要完成人员排序应       | 立按照贡献大小顺府<br>20は13人・二等な | 序排列,<br>摇妆人类 | 应对本成<br>你不招讨9        | 線主要<br>人・二 | 現料技创新做出<br>等な揺波↓数 | 出贡献,<br>如不招讨7 | 课题的验收(评审、鉴<br>7 ↓ | 定)专家不能 | 作为该成果主要完成人员。 |   |      |     |
| 添加完成人情况         |                         |              | X/1% <u>EU.S</u> .V. | <u> </u>   | -5×12×/9          | 2/11/2020     | / <b>(</b>        |        |              |   |      |     |
| 完成人情况           |                         |              |                      |            |                   |               |                   |        |              |   |      | ~   |
| ł               | 操作                      | +            | 姓名                   | *          | 移动电话              | *             | 工作单位              | *      | 二级单位         | * | 完成单位 | *   |
|                 |                         |              |                      |            |                   |               |                   |        |              |   |      |     |
|                 |                         |              |                      |            |                   |               |                   |        |              |   |      | 保存  |
|                 |                         |              |                      |            |                   |               | (图一)              |        |              |   |      | 关闭  |
|                 |                         |              |                      |            |                   |               |                   |        |              |   |      |     |

 1.填写完成后,点击页面右上角的"验证"按钮(图一),验证完整性及是否历史获奖等;验证通过后("
 按钮变成"
 3.填写过程中及时保存,暂时不操作可点击"关闭"按钮。(再次提醒,还要点击"保存草稿"按钮进行保存) 填写-验证-保存(此处保存把数据提交至政务网;必填的要填完,要验证通过,才能提交到政务网)

### 申报-完成人

- 、请注意不同奖项可填写的完成人数量不同, 需根据提示填写。
- 2、在填写完成人的工作单位时区分浙江大学 与其他单位,若为浙江大学则二级单位为 选择,非浙江大学,则自行填写工作单位 及二级单位名称。

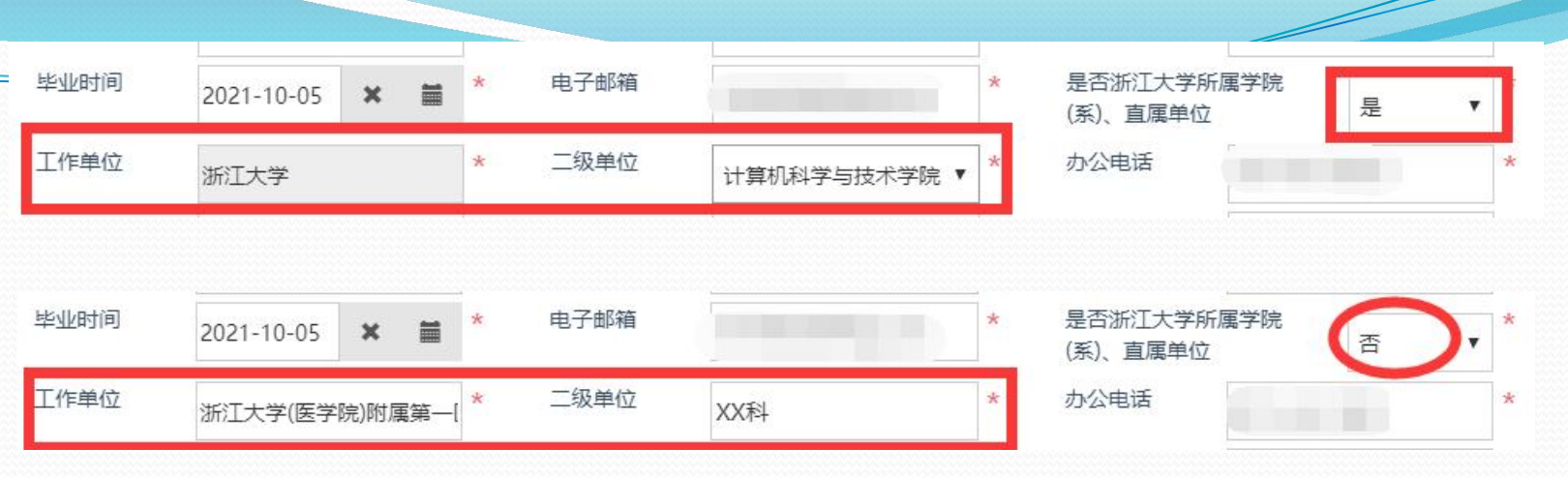

### 选择荣誉称号

| □中国工程院院士              | 回中国科学院院士                 | □长江学者            | □国家海外引才计划          |                       |
|-----------------------|--------------------------|------------------|--------------------|-----------------------|
| □国家高层次人才特殊支持计划        | □国家自然科学基金杰出青年基金<br>项目负责人 | □百千万人才工程国家级人选    |                    |                       |
| □省特级专家                | ■省级海外引才计划                | □省高层次人才特殊支持计划    | 回鲲鹏计划              |                       |
| ■其他省部级以上人才计划          |                          |                  |                    |                       |
| □无                    |                          |                  |                    | 点击荣誉称号,按实际<br>择相应荣誉称号 |
|                       |                          |                  | 确定 取消              |                       |
| 通讯地址 1                | * 参加成果起始<br>时间           | -10-05 🗙 🚞 * 结束时 | 间 2021-10-12 🗙 🚞 * |                       |
| 荣 <b>营称号</b> 不作为提名书内容 | *                        |                  |                    |                       |
| 曾获科技奖励情况              |                          |                  | *                  |                       |

申报-知识产权与标准

1、验证: 各类别的知识产权都会与历史 获奖及本年度数据进行比对,避免重 复使用。

1.填写

效"

可。

知识产权和标准规范情况

- 2、知识产权为国内专利时,不但会在历 史数据中查重,同时通过专利信息服 务平台验证专利。所以在填报过程中, 会相对较慢,也请注意及时保存信息。 ---由于时间差千万注意专利有效性
- 3、如有效状态选择"失效",则不验证 国内专利。
- 4、选择知识产权或标准相关的完成人。
- 5、依次添加权利人。
- 6、发明奖必须要有一个有效的授权发明 专利才能上报。

和经济社会效益证明中上传专利实施许可或转让许可

准规范 2.知识 1.知识产权类别选择授权发明专利、授权实用新型专利时,权利人必须在完成人和完成单位中,否则请在推广应用情况和经济社会效益证明中上传专利 实施许可或转让许可。 2.计算机软件著作权、集成电路布图设计权可不勾选知识产权发明人(标准规范起草人)涉及的完成人。 知识产权(标准规范)类别 知识产权(标准规范)具体名称 --- 请洗择---国家(地区) 授权号(标准规范编号) ---请洗择---授权(标准发布)日期 × 齛 证书编号(标准规范批准发布 有效状态 ---请洗择---部门) 发明人(标准规范起草 X) 勾选此知识产权发明人(标 □金山 □张三 4 准规范起草人)涉及的完成 X 权利人(标准规范起草 添加/修改权利人 单位) 埴写权利人 请逐一填写权利人。 保存 关闭 权利人 操作 XX公司 前士 2 XX大学 权利人(XX公司、XX大学)未在完成人和完成单位中,请在推广应用情况 前个 添加权利人 确认 关闭 保存

### 申报-论文专著+他引

### 1. 验证:

1.1历史获奖成果相关论文不能使用

1.2当年提名项目相关论文不能重复使用
 2.需勾选当前论文涉及的完成人

### 3. 自然奖相关

3.1自然奖论文发表时间:x年x月x日x时 3.2自然奖代表性论文(专著)中最近1篇发表的 时间为成果的完成时间。

3.3如是应急攻关相关项目,则无发表时间限制。

| 论文专著情况             | ;              |   |   |        |        |       |
|--------------------|----------------|---|---|--------|--------|-------|
| 论文专著               | 论文             | • | * | 论文专著名称 | 论文专著名称 | *     |
| 刊物名称               | 刊物名称           |   | * | 年卷页码   | 年卷页码   | *     |
| 发表时间               | 2021-09-28     |   | * | 他引总次数  | 22     | *     |
| 作者                 | 作者1、作者2、作者3、金山 |   | * |        |        |       |
| 勾选此论文专著<br>中涉及的完成人 | 所有作者 🕢 金山      |   |   |        |        | *     |
|                    |                |   |   |        | 1      | 保存 关闭 |

| 4次版本相任日要求,如实填与上述几本任"<br>重点突出本成果"主要论文专著"的研究的<br>18亿人引用,是指本成末 11天在11 文专著"<br>添加论文专著他引情况 | 22支着被他人引用的代表性引义支着(<br>)容被国内外同行在国际学术会议、公开<br>作者之外的其他学者的引用。代表性说 | ★超20月间的月天情况,应在做51主要123<br>开发行的学术刊物以及专著中他引的引文。<br>8文专著所列全部作者之间的引用,属于目 | < ▽ 香山加砂チルタリン。<br>3日1, 不得列入。 |
|---------------------------------------------------------------------------------------|---------------------------------------------------------------|----------------------------------------------------------------------|------------------------------|
| 论文专著他引情况                                                                              |                                                               |                                                                      |                              |
| 他引情况                                                                                  | *                                                             |                                                                      |                              |
| 被引论文专著序号                                                                              | 选择                                                            | * 引文题目                                                               | *                            |
| 作者                                                                                    |                                                               | * 引文刊名                                                               | *                            |
| 引文发表时间                                                                                | × ≡                                                           | *                                                                    |                              |
|                                                                                       |                                                               |                                                                      |                              |

其中:科技大奖个人、团队、自然科学奖,添加论文后,需填写相应的论文专著他人引用情况。 点击"选择"按钮,选择具体论文序号

### 选择论文序号

| 选择 | 序号 | 论文名称        |  |  |  |  |  |
|----|----|-------------|--|--|--|--|--|
|    | 1  | 论文专著名称1-2-1 |  |  |  |  |  |
|    | 2  | 论文专著名称2-1-2 |  |  |  |  |  |

申报-合作关系1 项目名称: 2021-10-18-js-进步奖 金证
 当完成人多于1人时,需填写合作关系 O合作关系 O知识产权和标准规范 **〇**完成人 **O**论文专著 1、请验证通过后,到查看页下载自动生成的完成人合作情况汇总表, 穷必检查是否正确 此处显示未体现合作关系的完成人 自然奖、发明奖、进步奖如填写 2、完成人合作情况中的合作者必须添加2人及以上。 3、添加完成人合作关系情况前请务必先行添加完成人情况 **Þ(金山;张三)还**卡体现合作关系情况;每行填写一项合作内容。 的完成人大于一人时, 需添加合 现有完成人 添加完成人合作关系情况 作关系,未体现合作关系的完成 完成人合作关系列表 人会相应提示,直至成果相关合 Ŧ \* \* \* 操作 合作者 合作方式 合作时间 合作成果 作关系能体现所有完成人。 保存 关闭 完成人合作关系情况 (完成人合作情况中的合作者必须添加2人及以上) 合作者 □ 金山 □ 张三 🚺 成果涉及的完成人;如果完成人有修改变动,合作关系里的合作者 需重新选择

点击添加完成人合作关系情况按 钮,填写具体的完成人合作关系 1.合作者需选择2人或2人以上 2.如果完成人有修改变动,合作关系里 的合作者需重新选择

×

合作成果

\*

合作方式

合作时间

备注

申报-合作关系2

涉及3部分附件: (注意:含在附件60页内;仅有一个完成人,不用填写)

(一)完成人合作关系说明(按手册提供模板填写); 完成人合作关系证明材料为必传且必须一一对应。

(二)完成人合作关系情况汇总表-自动生成

- 完成人合作关系编辑完成并点击验证按钮,系统自动生成完成人合作关系情况汇总表;如后续修改,则修改完成后, 需点击验证按钮(图一),否则提名书无法提交。
- 2、自动生成的完成人合作关系情况表,进入页面(如图二)下载并检查内容是否准确。
- 3、验证通过并办件提交后,可在"我的"或者"用户名称"——"办事记录"——"详情"按钮,点击"页面跳转",再 点击"查看"按钮进入页面下载。

| 项目名称:项目名称0322 |                                                                                     |                                       |            | 图一:        |     | ● 验证 |      |     |
|---------------|-------------------------------------------------------------------------------------|---------------------------------------|------------|------------|-----|------|------|-----|
|               | O完成人 O知识产权和标准规范                                                                     | O论文专著 O合作关系                           |            |            |     |      |      |     |
|               | 1、请验证通过后,到查看页下载启动生成的<br>2、完成人会作情况中的合作者必须添加2人<br>3、添加完成人合作关系情况即请务必先行派<br>添加完成人合作关系情况 | 9完成人合作情况[[总表,务必检查]<br>及以上。<br>预加完成人情况 | 是否正确。      |            |     |      |      |     |
|               | 完成人合作关系列表                                                                           |                                       |            |            |     |      | ×    |     |
|               | 操作                                                                                  | 合作者                                   | 合作方式 *     | 合作时间       |     | 合作成果 | *    |     |
|               | □ 编辑 前删除 个上移 ◆下移                                                                    | 姓名2;性命2                               | 刀刮布        | 2021-08-11 |     | 发的吧v |      |     |
|               |                                                                                     | I                                     |            |            |     |      | (27  |     |
| 完成人合作关        | 系说明《必传》                                                                             | 提示附件名称                                |            |            | 图二: |      | 附件页数 | 操作  |
|               |                                                                                     | 1页.pdf                                |            |            |     |      | 1    | 🛓 🗙 |
| 完成人合作关        | 系情况汇总表《必传》                                                                          | 附件名称                                  |            |            |     |      | 附件页数 | 操作  |
| 历史下载检查        | 7合左口/田明                                                                             | 完成人合作                                 | 作情况汇总表.pdf |            |     |      | 1    | *   |

| 申报-大奖团队-论文 团队名称: 2021-10-24浙江天正XX团队 |                   |                                  |                                                                  |                                    |                     |            |                   |                      |               |      |
|-------------------------------------|-------------------|----------------------------------|------------------------------------------------------------------|------------------------------------|---------------------|------------|-------------------|----------------------|---------------|------|
|                                     |                   | 〇带头人                             | 0成员 0知识产权和标准规范 0论文                                               | o他引情况                              |                     |            |                   |                      |               |      |
|                                     |                   | 1.填写团队主要员<br>2.对于某些学科试<br>添加团队论3 | 战员公开发表的45.2 专著情况。所有作者(排序)<br>8 文没有通讯作者或第一作者概念的,表格相应相<br>2 专著发表情况 | 一栏应 团队论文专著发表<br>当日可不               | 情况                  |            | ++===             |                      |               |      |
|                                     |                   | 论文专著情                            | 况                                                                | LE 文 文 音<br>年卷期页码                  | 请选择  ▼<br>-         | * 比<br>* 发 | <▽雪石亦<br>気时间(年月日) |                      | × i           | *    |
|                                     | 操作                |                                  | 操作                                                               | 通讯作者                               |                     | 第-         | 一作者               |                      |               |      |
|                                     |                   |                                  |                                                                  | 所有作者(排序)                           |                     | * 他?       | 川总次数              | 0                    |               | *    |
| 填雪                                  | 填写团队成员中涉及的论文作者及排名 |                                  |                                                                  |                                    |                     |            |                   | (                    | 避             | *    |
|                                     | 已选                | 完成人                              | 排名                                                               | 此论文专著所有作者<br>队主要人员 (根据第几<br>容自动勾选) | 中涉及的团 姓名1-1 2 作者选择内 | 3          | 点击"说<br>文专著的      | 选择"按钮,在人<br>的相关作者,并填 | 员里选择与<br>写排名。 | 可当前试 |
| 1                                   |                   | 姓名1-1                            | 2                                                                |                                    |                     |            |                   |                      | 限友            | 关闭   |
| 2                                   |                   | 2                                |                                                                  |                                    |                     |            |                   |                      | PLIT          |      |
| 3                                   |                   | 3                                |                                                                  |                                    |                     |            |                   |                      |               |      |
|                                     |                   |                                  |                                                                  |                                    |                     |            |                   |                      |               |      |
|                                     |                   |                                  | 保存关闭                                                             |                                    |                     |            |                   |                      |               |      |

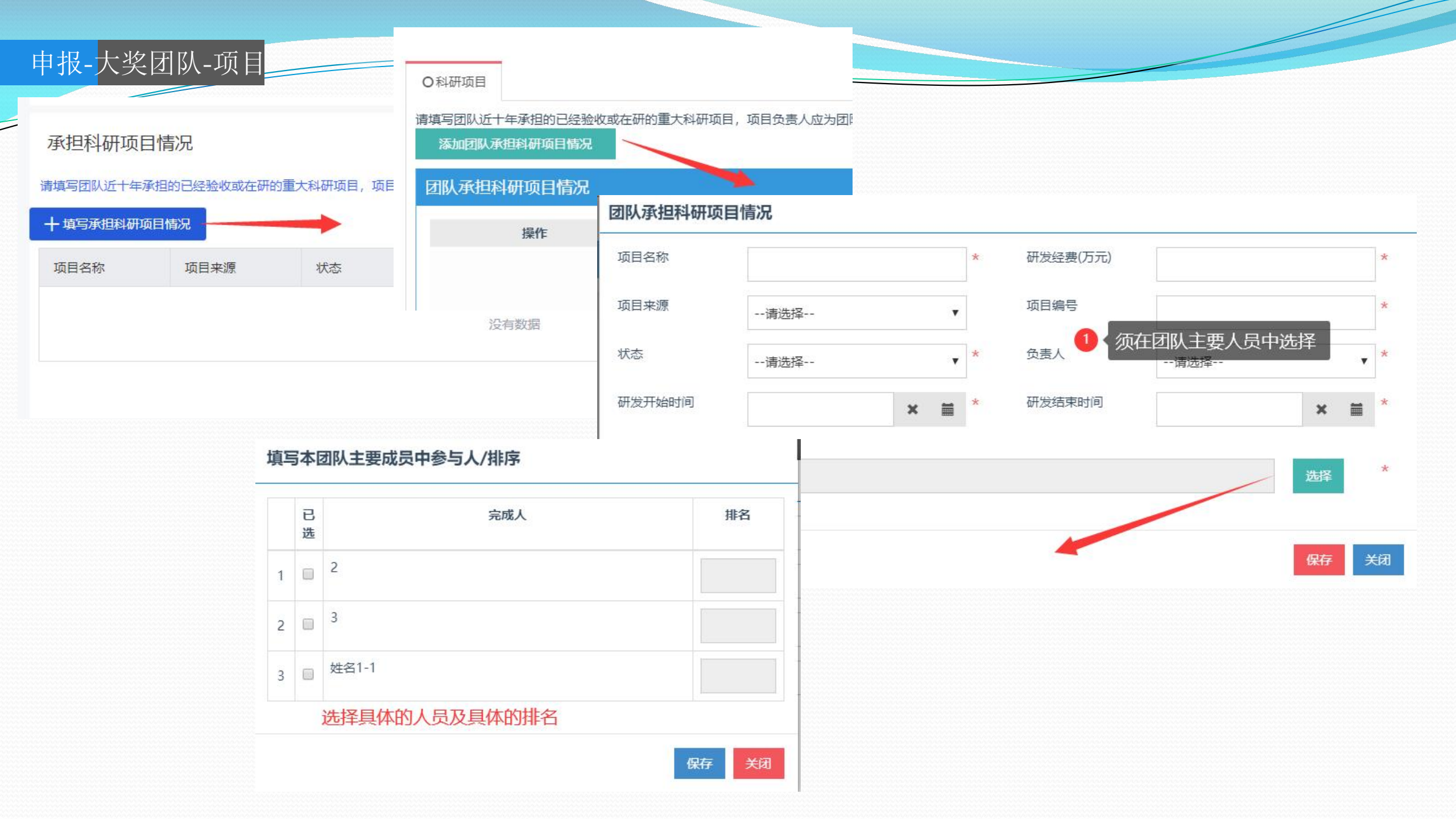

### 申报-大奖团队-奖励

### 被提名为浙江科技大奖的个人或团队,应作为主要完成人获过国家科学技术奖或相同层次奖项浙江科技大奖候选者须由省科学技术奖励委员会组成部门、设区市人民政府、浙江大学进行提名

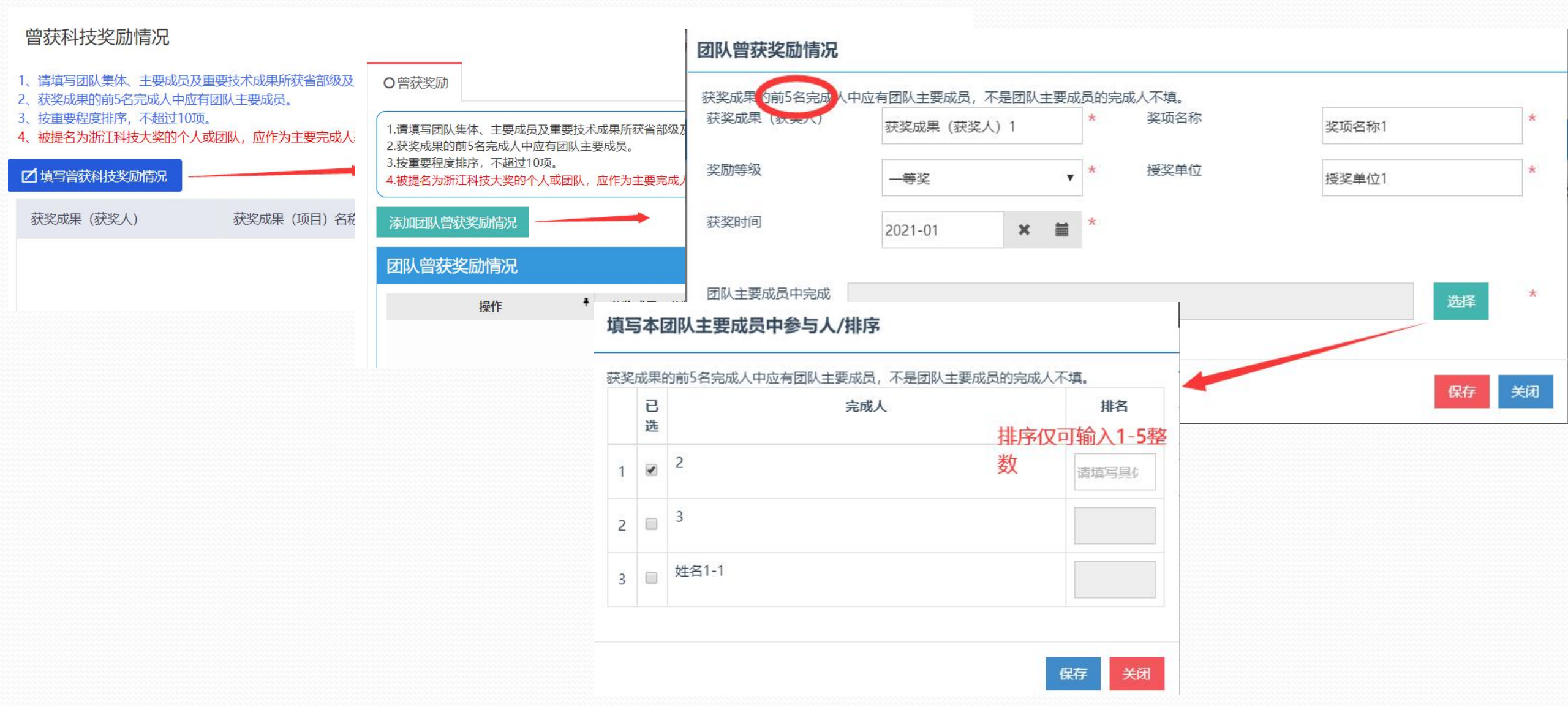

### 被提名为浙江科技大奖的个人或团队,应作为主要完成人获过国家科学技术奖或相同层次奖项浙江科技大奖候选者须由省科学技术奖励委员会组成部门、设区市人民政府、浙江大学进行提名

### 曾获科技奖励情况

1、请如实完整地填写到相应栏目中,颁发时间填写至"月"。请按照科技奖励及荣誉称号、表彰的影响大小,顺序填写,不超过10项。

- 2、本表所填科技奖励及荣誉称号是指: 省部级及以上的科技奖励和荣誉称号、表彰, 其他有重要学术影响的科技奖励。
- 3、被提名为浙江科技大奖的个人或团队,应作为主要完成人获过国家科学技术奖或相同层次奖项。

| ☑ 填写曾获科技奖励情况 |              |         |              |       |               |   |
|--------------|--------------|---------|--------------|-------|---------------|---|
| 获奖成果 (获奖人)   | 获奖成果 (项目) 名称 | 获奖时间    | 奖项名称         | 奖励等级  | 奖励等级排名        |   |
|              | 浙江省机器人研发     | 2023-02 | 浙江省科技进步<br>奖 | 一等奖   | 3             |   |
| 4            |              |         |              |       |               | • |
|              |              |         | 〈上一页 1       | 下一页 > | 每页显示: 5 10 20 | ) |

#### O曾获奖励

申报-大奖个人-奖励

1.请如实完整地填写到相应栏目中, 颁发时间填写至"月"。请按照科技奖励及荣誉称号、表彰的影响大小, 顺序填写, 不超过10项。
 2.本表所填科技奖励及荣誉称号是指: 省部级及以上的科技奖励和荣誉称号、表彰, 其他有重要学术影响的科技奖励。
 3.被提名为浙江科技大奖的个人或团队, 应作为主要完成人获过国家科学技术奖或相同层次奖项。

|   | 获奖时间    | 获奖成果 (项目) 名称 | 奖项名称     | 奖励等级  | 奖励等级排名 | 授奖单位     | 操作 |
|---|---------|--------------|----------|-------|--------|----------|----|
| 1 | 2023-02 | 浙江省机器人研发     | 浙江省科技进步奖 | 一等奖 🗸 | 3      | 浙江省科学技术厅 | 圃  |

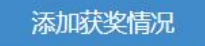

保存并提交

### 发明奖:

完成单位必须要有一条应用情况和直接经济效益(其中每条填写的单位,应用量、销售收入、新增税收、新增利润不能都为o) 非完成单位可以不填写推广应用情况和经济效益(只要填写了单位,新增应用量、销售收入、新增税收、新增利润不能都为o) 如果是应急攻关标志性成果则:完成单位备注必须填写。 附件:推广应用情况和经济社会效益证明必传 <sup>推广应用情况、经济效益和社会效益</sup>

进步奖-开发类:完成单位必须要有一条应用情况和直接经济效益(其中每条填写的单位,销售收入、新增税收、新增利润不能都为o)

### 进步奖-公益类

完成单位必须要有一条应用情况和直接经济效益(其中 每条填写的单位,新增应用量不能为o)

### 进步奖-重大工程、软科学

完成单位无限制

非完成单位可以不填写<mark>推广应用情况和经济效益</mark>(只要 填写了单位,新增应用量、销售收入、新增税收、新增 利润不能都为o)

如果是应急攻关标志性成果则:完成单位备注必须填写。 附件:推广应用情况和经济社会效益证明必传

承诺:本人承诺以下推广应用情况、经济效益和社会效益等内容和相关应用证明材料真实有效,如有材料虚假或违纪行为,愿意承担相应责任并按规定接

完成单位应用情况和直接经济效益: 1、完成单位应用情况和直接经济效益,本成果主要完成单位近3年直接应用的情况和通过直接应用、转让(实施许可)等所产生的经济效益。填报数据应有真实 支撑证据,相关支撑材料在提交应用证明时应一并提供。

2、销售收入、税收和利润:指主要完成单位近3年应用本成果产生的新增销售收入、新增税收和新增利润,单位为万元。

3、应用量:指主要完成单位近3年推广应用本成果的数量

4、技术开发类、重大工程类成果重点填写新增销售收入、新增税收、新增利润。社会公益类重点填写应用量,比如医学成果的应用本技术病例数,农业成果的成 术推广面积或推广数。

5、开发类项目须提供近三年推广应用或取得经济效益情况。2018年1月1日至2020年12月31日。

| (+新增)                                                            |                                                                                                    |                                                                                                    | ñ                                                       |
|------------------------------------------------------------------|----------------------------------------------------------------------------------------------------|----------------------------------------------------------------------------------------------------|---------------------------------------------------------|
| 单位名称                                                             | 2020年新增销售收入(万元)                                                                                                | 2020年新增利润(万元)                                                                                      | 2020年新增税收(万元) 操作                                        |
|                                                                  |                                                                                                    | 没有数据                                                                                               |                                                         |
| 必须要有一条应用情况                                                       |                                                                                                    | < 上一页                                                                                              | 1 下一页 > 每页显示: 5 1                                       |
| 推广应用情况和经济<br>1、5000年度9月1日<br>在填报说明中要对提<br>2、销售收入、税收<br>3、应用量:指应用 | R效益(非完成单位):<br>(中位在2004年1月14日)<br>支术贡献率的测算依据和完整的计算过程进行详绝<br>(和利润:指应用单位(非完成单位)近3年应用:<br>9单位(非完成单位)近3年推广应用本成果的数; | 和产生的经济效益。如果技术应用仅对相关产品。<br>田说明。填报数据应有真实来源和支撑证据,相涉<br>本成果产生的新增销售收入、新增税收和新增利;<br>量。推广应用情况和经济效益(非完成单位) | 或服务产生部分影响,需考虑技术应用的贡献<br>长支撑材料在提交应用证明时应一并提供。<br>润,单位为万元。 |

4、技术开发类、重大工程类成果重点填写新增销售收入、新增税收、新增利润。社会公益类重点填写应用量,比如医学成果的应用本技术病例数,农业成果的应

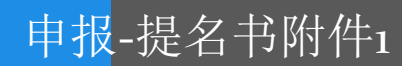

1、所有电子附件采取单独模块(包含提名书中:科技进步奖的主要科技创新、技术发明奖的主要技术发明、自然科学奖主要科学发现、大奖的主要科学技术成就和贡献、合作奖的主要贡献),集中上传(图一)"上传附件"按钮)的模式,需注意主要技术发明、主要科技创新等有页数限制,请根据提示提交,上传后点击"保存并提交"(图二)即可。

2、注意附件材料页数限制。

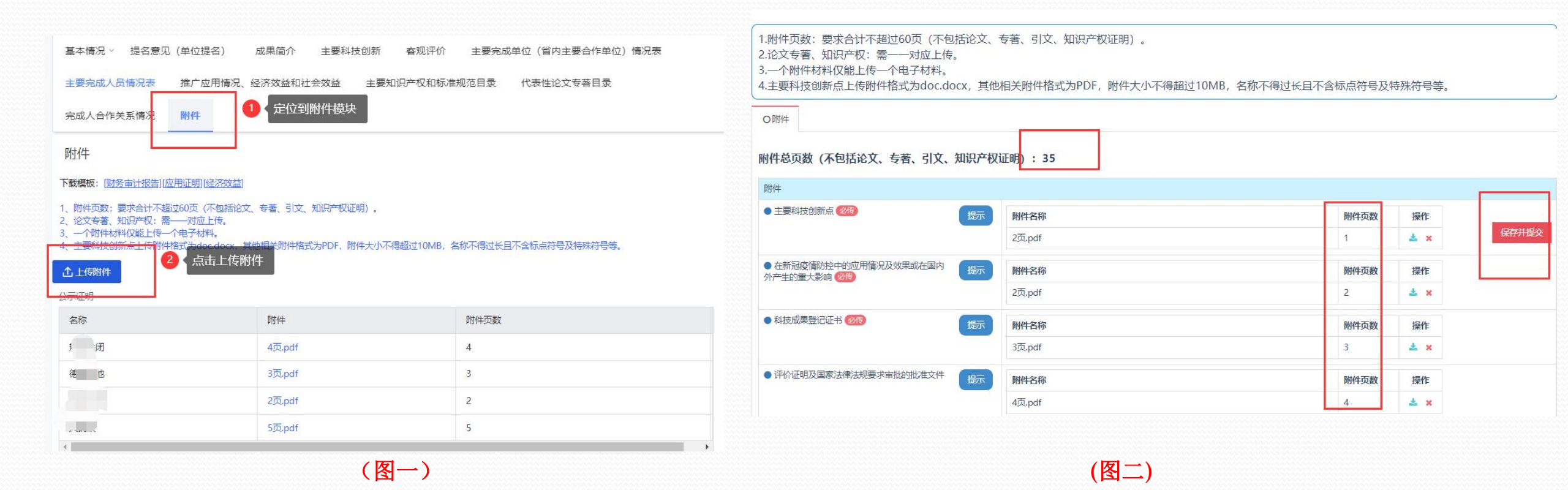

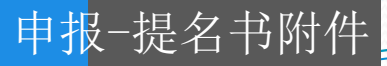

- 1、完成人合作关系证明、公示材料为必传附件,每个附件大小限制在10M (上传附件格式PDF)。如一个材料需上传多张图片,将 多张图片整合在一个PDF文档中进行上传。
- 2、电子附件合计不超过60页(论文专著、知识产权证明除外),验证时如超过60页将会提醒您的电子附件已超过60页,请删减后进 行验证。(大奖限制为80页)

|    |                                        | O附件                                                          |      |              |      |          |     |   |     |        |                                      |
|----|----------------------------------------|--------------------------------------------------------------|------|--------------|------|----------|-----|---|-----|--------|--------------------------------------|
| 1, | 请不要上传 <mark>加密文件</mark> ,              | 附件总页数 (不包括论文、专著、引文、                                          | 知识产权 | 证明): 61      |      |          |     |   |     |        |                                      |
|    | 否则无法生成相关材                              | 附件                                                           |      |              |      |          |     |   |     |        |                                      |
|    |                                        | ● 主要科学发现 2016                                                | 提示   | 附件名称         |      |          |     |   | 附件员 | 遨      | 操作                                   |
|    | <b>补</b> 。                             |                                                              |      | cgdj1.docx   |      |          |     |   | 1   | 2      | Ł ×                                  |
| 2、 | <b>上报后</b> ,可在查看页                      | <ul> <li>在新冠疫情防控中的应用情况及效果或在国内<br/>外产生的重大影响 (2016)</li> </ul> | 提示   | 附件名称         |      |          |     |   | 附件员 | 邀      | 操作                                   |
|    | 下步一款的坦力力叫                              |                                                              |      | 3页,pdf       |      |          |     |   | 3   | 2      | Ł ×                                  |
|    | 下轵元登的捉石中的                              | ● 科技成果登记证书 100%                                              | 提示   | 附件名称         |      |          |     |   | 附件员 | 譵      | 操作                                   |
|    | 件。                                     |                                                              |      | 2页,pdf       |      |          |     |   | 2   | 4      | Ł ×                                  |
|    |                                        | ● 检索报告                                                       | 提示   | 附件名称         |      |          |     |   | 附件员 | 。<br>酸 | 提交                                   |
|    |                                        |                                                              |      | 4页,pdf       |      |          |     | L | 4   | 4      | k ×                                  |
|    |                                        | ● 知识产权和标准规范证明 10%                                            | 提示   | 附件名称         | 附件页数 | 8        | 操作  |   | 上传  |        |                                      |
|    |                                        |                                                              |      | <del>分</del> | 6    |          | ± × |   |     |        |                                      |
|    | 校验清单 💿                                 | ● 代表性论文专著 100後                                               | 提示   | 附件名称         | 附件页数 | <u>k</u> | 操作  |   | 上传  |        |                                      |
|    |                                        |                                                              |      |              | 2    |          | ± × |   |     |        | 操作<br>↓ ×<br>操作<br>↓ ×<br>HB交<br>↓ × |
| ì  | 10325年来所有的叶树科古口不超<br>160页,当前合计页数为:61页。 |                                                              |      |              | 2    |          | * × |   |     |        |                                      |
|    |                                        | ● 他人引用代表性引文专著 2016                                           | 提示   | 附件名称         | 附件页数 |          | 操作  |   | 上传  |        |                                      |
|    |                                        |                                                              |      |              | 3    |          | * × |   |     |        |                                      |
|    |                                        |                                                              |      |              | 0    |          | - × |   |     |        |                                      |

1、合作关系证明。(前面已说明)

申报-提名书附件3

2、单位公示文件。(同一单位只要对应一个公示材料附件上传;完成人所在单位不在完成单位里,也需要对应一个公示材料附件 上传,不重复上传;必须一一对应上传)

▲ 上传附件

提

主要完成人员情况表

填写完成人、知识产权、论文等

主要完成人员排序应按照贡献大小顺序排列,每个提名成果主要完成人员总数不超过5人。
 之本栏目所列的主要完成人员应是本成果提名书第六部分所列代表性论文专著的作者,并具备下列条件之一:提出总体学术思想、研究方案和规律,并阐明科学理论或学说;提出研究方法和手段,解决关键学术问题或者实验技术难点,以及重要基础数据的系统收集和综合分析等3.成果(课题)的验收、鉴定、评审专家不能作为该成果主要完成人员。

| 电子邮箱       | 是否浙江大学所属学院(系)、直属单位 | 工作单位   | 二级单位                         |
|------------|--------------------|--------|------------------------------|
| 232@qq.com | 浙江大学               | 浙江大学   | 计算机科学与 <mark>技</mark><br>术学院 |
| 323@qq.com | 其他                 | 测试单位2号 | 给各部分                         |
| 122@11.com | 其他                 | 测试单位   | 测试二级                         |

主要完成单位 (省内主要合作单位) 情况表

声明:本单位同意完成单位排名,严格遵守《浙江省科学技术奖 和国保守国家秘密法》和《科学技术保密规定》等相关法律法规、 协助调查处理。如有不符,本单位愿意承担相应责任。

1.完成单位是完成人在完成科学发现时的工作单位,并按照贡献; 2.主要完成单位是指具有法人资格的单位,要求所填单位名称应生

| 单位名称 | 单位性质 | 法人代表 |
|------|------|------|
| 天正   | 社会团体 | 保存   |

| 名公示证明  |         |      |  |
|--------|---------|------|--|
| 名称     | 附件      | 附件页数 |  |
| 天正     | 4页.pdf  | 4    |  |
| 浙江大学   | 7页.pdf  | 7    |  |
| 测试单位   | 19页.pdf | 19   |  |
| 测试单位2号 |         |      |  |
|        |         |      |  |

く上一页 1

每页显

第(4)条单位公示材料附件不能为空

### 申报-提名书附件4

附付生

1.上传附件格式PDF,附件大小不得超过10MB,名称不得过长且不含标点符号及特殊符号等。

2.附件材料应全面提供,并至少具备以下材料之一:(1)推动国际科技合作证明/(2)技术评价证明/(3)培训情况证明/(4)设备使用情况证明/(5)社会、经济效益证明。具体说明请参阅《浙江省国际科学技术合作奖提名书》(组织版)填写要求。 3.所有附件材料合计不超过60页。

- 1、PDF,每个附件上传一个 电子材料,大小10M以 内。
- 2、附件主件集合待提交后 在查看页可下载。
- 3、合作奖个人、组织前5
   项附件至少需要上传一项。
- 4、论文(专著)、他引、
   知识产权和标准规范、
   公示材料、合作关系证
   明等需要一一对应上传

|   | PN CI                                   |         |                  |        |                       |      |
|---|-----------------------------------------|---------|------------------|--------|-----------------------|------|
|   | <ul> <li>推动国际科技合作证明(请参阅上方提示)</li> </ul> | 后上传) 提示 | 选择文件】未选择任何文件     |        | 土上传                   |      |
|   | ● 技术评价指标 (请参阅上方提示后上传)                   | 提示      | 选择文件】未选择任何文件     |        | 土上传                   |      |
|   | <ul> <li>培训情况证明(请参阅上方提示后上传)</li> </ul>  | 提示      | 选择文件】未选择任何文件     |        | 土上传                   |      |
| , | ● 设备使用情况证明 (请参阅上方提示后上)                  | 专) 提示   | 选择文件】未选择任何文件     |        | 土上传                   |      |
|   | ● 社会、经济效益证明 (请参阅上方提示后                   | 上传) 提示  | 选择文件 未选择任何文件     |        | 土上传                   |      |
|   | ● 其他证明                                  | 提示      | 选择文件】未选择任何文件     |        | 土上传                   |      |
|   | 公示证明                                    |         |                  |        |                       |      |
|   | 名称                                      | 附件      |                  |        |                       |      |
|   | 进步奖-完成单位3                               | 1页.pdf  |                  |        |                       |      |
|   | 进步奖-完成单位4                               | 1页.pdf  |                  |        |                       |      |
|   | 进步奖-完成单位5                               | 1页.pdf  | ● 知识产权和标准规范证明 必後 |        | 11/1-つ 4つ             |      |
| с | 进步奖-完成单位6                               | 1页.pdf  |                  | INEXT. | 期31十日400<br>讲步奖-知识产权3 |      |
|   | 进步奖-完成单位7                               | 1页.pdf  |                  |        | 进步奖-知识产权1             | <br> |
|   | 进步奖-完成单位8                               | 1页.pdf  |                  |        | 进步奖-知识产权2             |      |
|   | 进步奖-完成单位9                               | 1页.pdf  |                  |        | 进步奖-知识产权4             |      |
|   | 进步奖-完成单位1                               | 1页.pdf  |                  |        |                       |      |
|   | 进步奖-完成单位2                               | 1页.pdf  |                  |        |                       |      |
|   | 浙江大学                                    | 1页.pdf  |                  |        |                       |      |
|   | 4                                       |         |                  |        |                       |      |

申报-草稿保存

点击**页面底部的"保存草稿"**按钮,将当前填写的内容进行保存,并将填报信息保存至"我的"—"草稿记录"列表。 (**务必及时保存**,本人在测试过程中经常忘,导致数据没有存入)

再次登录系统时,所填报信息可在"我的"—"草稿记录"中查找。(如把草稿删了,还要继续报奖的,需到奖励系 统同步手工删除。) **黄疸记录** 

| 页面跳转 下载                       |                                                             | 我的主页 |
|-------------------------------|-------------------------------------------------------------|------|
| 此功能待办件提交后可以点击,                | 提交后于"办件详情"中进入,未提交请先提交。                                      | 我的资料 |
| 功能主要作用为:                      |                                                             | 我的证照 |
| 2、查看当前所处流程阶段。<br>3、提名类型为"专家提名 | "的可以待专家审核通过后进行审核确认。                                         | 我的信息 |
| 4、待提名单位或提名专家<br>5、如果需要"专家回避申请 | 审核通过后,上传盖章提名书。<br>青" ,请于提交前填写 "专家回避申请表" ,待提名单位或提名专家审核通过后,上传 | 我的订阅 |
| 避申请表盖章贝"。<br>6、后续相关操作(包含形宿    | <b>审补正等)。</b>                                               | 办事服务 |
|                               |                                                             | 动态要闻 |
| 校验结果                          |                                                             | 政策文件 |
| 保存草稿 上一步 下一步                  |                                                             | 我的办事 |
|                               |                                                             | 办事记录 |
|                               |                                                             | 评价记录 |
|                               |                                                             | 草稿记录 |
|                               |                                                             | 我的互动 |
|                               |                                                             | 我的咨询 |
|                               |                                                             | 我的投诉 |
|                               |                                                             | 纠错记录 |
|                               |                                                             | 我的建议 |

| ①草稿在编辑并提到 | と后将会删除,部分 | 分草稿删除会有延迟     |       |       |
|-----------|-----------|---------------|-------|-------|
| 办事名称      | 收件部门      | 保存时间 摘要字段1    | 摘要字段2 | 操作    |
| 省科学技术奖提   | ÷         | 2021-09-17 15 |       | 编辑 删除 |
| 省科学技术奖提   | ī.        | 2021-09-17 15 |       | 编辑删除  |
| 省科学技术奖提   | ī.        | 2021-09-17 15 |       | 编辑删除  |
| 省科学技术奖提   | ē         | 2021-09-03 11 |       | 编辑删除  |
| 省科学技术奖提   | ы         | 2021-09-02 18 |       | 编辑删除  |
| 省科学技术奖提   | 2         | 2021-09-02 18 |       | 编辑删除  |
| 省科学技术奖提   | 2         | 2021-09-02 16 |       | 编辑删除  |
| 省科学技术奖提   | 2         | 2021-09-02 16 |       | 编辑删除  |
| 省科学技术奖提   | -         | 2021-09-02 16 |       | 编辑    |
| 省科学技术奖提   |           | 2021-09-02 16 |       | 编辑删除  |

申报-上报

1、信息填写完成后,可点击下一步提 交,此时系统会根据限定条件查看必 填字段是否都完整填写;部分附件是 否有添加文件;部分信息进行查重。 如没有通过,会提示申报人将信息完 整后,再点击下一步。

2、验证通过后,点击下一步,再点击 提交会提交到相应的审核人员。只有 单位管理员审核通过后,才会到具体 选择的提名单位(其中专家提名不经 过单位管理员)。

3、我的成果:

3.1草稿记录:申报过程中已保 存的成果都在此列表下。

3.2办事记录:提交成功后,已 提交的及被退件的可在此处点击"详 情"-"页面跳转",点击流转记录查 看具体在哪个步骤

| 校验清单。            | * 成果名称     | 诸论入                                     | 0               | * 奖励类别                | 请选择                    | $\sim$ |
|------------------|------------|-----------------------------------------|-----------------|-----------------------|------------------------|--------|
| PRATE AND A      |            | 当前字段不能为空                                |                 |                       | 当前字段不能为空               |        |
| <b>以果名</b> 称小能为空 | *提名奖励等级    | 请选择                                     | $\sim$          | * 所属国民经济行业            | 请选择                    | ~      |
| 提名奖励等级不能为空       |            | 当前字段不能为空                                |                 |                       | 当前字段不能为空               |        |
| 任务来源不能为空         | *任务来源      | 请选择                                     | $\sim$          | *授权发明专利(件)            | 请输入                    | e<br>a |
| 论文(篇)不能为空        |            | 当前字段不能为空                                |                 |                       | 当前字段不能为空               |        |
| 其他知识产权(件)不能为空    | *论文(篇)     | 请输入                                     |                 | * 专著(本)               | 请输入                    |        |
| 成果起始时间不能为空       |            | 当前字段不能为空                                |                 |                       | 当前字段不能为空               |        |
| 直接经济效益(万元)不能为空   | *其他知识产权(件) | 请输入<br>当前之段不能为卒                         |                 | * 科技成果登记号             | 请输入<br>当前字段不能为空        | 0      |
| 成果特征不能为空         | * 成里动始动    | · ···································   | <b>₩</b>        | * 成用合成时间              | 海边 1801 1807 3上        | ***    |
| 奖励类别不能为空         |            | 」 HEALET # 1997年<br>当前字段不能为空            |                 | נאונאגאסדאפאנו        | L H 1207<br>成果完成时间不能为空 |        |
| 所属国民经济行业不能为空     | 直接经济效益(万元) | 请输入                                     |                 | *间接经济效益(万元)           | 请输入                    |        |
| 授权发明专利(件)不能为空    |            | 当前字段不能为空                                |                 |                       | 当前字段不能为空               |        |
| 专著(本)不能为空        | * 成果特      | 忽中途保存的办事草稿放在'草稿记〉<br>录'里了               | <               |                       |                        |        |
| 科技成果登记号不能为空      |            | 办事记录 草稿记录 评价记录 욈                        | 。<br>路间记录   投诉记 | 录  纠错记录  建议记录  (      | <b>战申请公开 我的印章</b>      | 返回旧版 > |
| 成果完成时间不能为空       |            |                                         |                 |                       |                        |        |
| 间接经济效益(万元)不能为空   |            | <ol> <li>事项迁移正在逐步进行,如您的申办无法在</li> </ol> | 此处看到或状态不正确      | 角,请点击"返回旧版"进行查看       |                        | (返回旧版) |
|                  |            | 全部 待受理 受理中                              | 办理成功 力          | 理失败                   |                        | 查看全部>  |
|                  |            |                                         |                 |                       |                        |        |
|                  |            | 办事名称 收件部门                               | 办理类型            | 申报时间 受理时间             | 状态                     | 操作     |
|                  |            | 省科学技术奖提名 浙江省科学技术厅                       | 行政奖励            | 2021-10-08 2021-10-08 | 已退件                    | 详情     |
|                  |            | 省科学技术奖提名 浙江省科学技术厅                       | 行政奖励            | 2021-10-08 2021-10-08 | 已退件                    | 详情王新上报 |
|                  |            | 省科学技术奖提名 浙江省科学技术厅                       | 行政奖励            | 2021-10-08 -          | 待受理                    | 详情     |
|                  |            |                                         |                 |                       |                        |        |

申报-提交及查看

1.提交后,点击"我的"或者"用户名称"——"办事记录"——"详情"按钮,再点击"详情"页底部的"页面跳转"部分,跳转后可以点击"下载提名书"。(此功能需提交后,才可使用)
2.此时奖励系统也已经有数据,可根据提示的账号、密码登录奖励系统。

| <b>受料</b> 斗 | 办事名称   | 收件部门   | 申报田    | 时间 受理时间            | 状态                          | 操作                        |                                     |            |        |
|-------------|--------|--------|--------|--------------------|-----------------------------|---------------------------|-------------------------------------|------------|--------|
| 的证照         |        |        |        |                    | ( L                         | 2                         |                                     |            |        |
| 的信息         | 省科学技不奖 | 浙江省科字技 | 2021-1 | 0-21 -             | 待受埋                         | 计简评价                      |                                     |            |        |
| 办联系人管理      | 科技成果登记 | 浙江省科学技 | 2021   |                    |                             |                           |                                     |            |        |
| B           | 科技成果登记 | 浙江省科学技 | 2021   | 请在<br>1 提么单位(专家)通) | <b>対前,务必将提</b><br>→提タ(有提タ早) | 名通过并已盖章 (签字) 的            | 的提名书上传至系统,具体操作如                     | ኑ:         |        |
| )事服务        |        |        |        | 2.点击列表上相应成         | 果的"下载提名书                    | "按钮下载并打印.                 |                                     |            |        |
| 态要闻         | 住房公积金提 | 住房公积金管 | 2021   | 3.将盖章、签字的提         | 名书扫描成PDF5                   | 2件, 点击"上传盖章提名书            | "按钮上传至系统。                           |            |        |
| 文策文件        | 义务教育阶段 | 杭州市下城区 | 2020   | O提名书下载、流轴          | 記录及状态查看                     | 、盖章提名书上传、专家提              | 名审核确认、回避专家申请表言                      | 章页上传 〇所有成果 | O在线咨询  |
| 事           |        |        |        |                    |                             |                           |                                     |            |        |
| 》事记录 1      |        |        |        | 提名系统网址: h          | ttps://pm.kjt.z             | j.gov.cn/lib/cgdefault    | ht <mark>m</mark> l,账号: <b></b> ,密码 |            |        |
| P价记录        |        |        |        | 政 タ 回 坦 六 F 1      | まってまた                       | 較但夕廿                      |                                     |            |        |
| 草稿记录        |        |        |        |                    | *\$617210177777             | 造泥石节                      |                                     |            |        |
|             |        |        |        | 提名书下载、济            | 陆转记录及状态                     | \$ <sup>*</sup> 查看、盖章提名书。 | L传、专家提名审核确认、                        | 回避专家申请表盖章页 | 瓦上传    |
|             |        |        |        |                    |                             |                           | <b></b> 握作                          |            | ↓ 牧励米別 |

申报-提名书主件

 未审核通过成果在查看页面下载,水印为"未审核";提名单位审核通过后,水印为"审核通过";提名单位退回后,水 印变为"未审核";提名单位再次审核通过后,水印再次变为"审核通过"。

2、提名单位或提名专家审核后,首页左上角会自动生成"提名号"。

注意: 必须要有提 名号+"审核通 过"水印,才能 去盖章、签字

| 提名者               | 测              | 试专用提名   | 单位         |     | -         |
|-------------------|----------------|---------|------------|-----|-----------|
| 被提名人姓名            | 英文名或<br>英文译名   | lon     | gqing      | 被求  | 是名人照片     |
| MACH/CAL-D        | 中文译名           | 戊       | 2青         | N   |           |
| 出生日期              | 2022-12-<br>01 | 性别      | 男          | 国籍  | 中国        |
| 行政职务              | 软件开发           | 职称      | 14 M       | 护照号 | 342422424 |
| 从事专业              | 나              | 算机科学与   | 技术         | 学位  | 学士        |
| W. TH P. W. L. PL | 1              | 计算机转    | 的件与理论      | 代码  | 081202    |
| 字科分类名称            | 2              | 12      | XL         | 代码  |           |
| 工作曲片              | 英文             | 3 L     | 7          | itz | 2         |
| 工作单位              | 中文             |         | 浙江         | 有限公 | 司         |
| 通讯地址              | 8              | 涉       | f江省杭州市西    | 湖区  |           |
| 电话                | 0571-          | 8888888 | 电子邮箱       | 323 | 2@qq.com  |
| 与省内合作<br>的主要单位    |                | 1       |            | 2   |           |
| 与省内合作的开始时间        |                |         | 2022-12-08 | 1   |           |

其木桔况

| 提名者            |              |             | 测试专用提名.   | 单位    | -        |  |  |  |  |
|----------------|--------------|-------------|-----------|-------|----------|--|--|--|--|
| 被提名组织名称        | 英文名或<br>英文译名 |             | tua       | Indui | J.M.     |  |  |  |  |
|                | 中文译名         | 中文译名 浙江合作团队 |           |       |          |  |  |  |  |
| 从事专业           | 4 (A)        | 15          | 计算机       | 0P    | 1        |  |  |  |  |
| 此代人业与化         | 1            | 材料          | 物理与化学     | 代码    | 080501   |  |  |  |  |
| 字科分类名称         | 2            | 人口、多        | 源与环境经济学   | 代码    | 020106   |  |  |  |  |
| 通讯地址           |              | X           | 浙江省杭州市西   | 前湖区   |          |  |  |  |  |
| 电话             | 0571         | -8888888    | 电子邮箱      | 237   | ûqq. com |  |  |  |  |
| 与省内合作<br>的主要单位 | ·x           |             | 的非官方个     |       |          |  |  |  |  |
| 与省内合作<br>的开始时间 |              | <i>a</i> :- | 2022-12-0 | 1     |          |  |  |  |  |

申报-办件查看1

- 1、**保存后未提交,**奖项可以点击"我的"或者"用户名称"——"草稿记录"——"编辑"按钮,可以继续查看并编辑保存的相关信息。
- 2、已提交办件,点击"我的"或者"用户名称"——"办事记录"——"详情"按钮,可以查看填报的所有信息。

注:这个操作经常会返回首页,可以再次点击进入

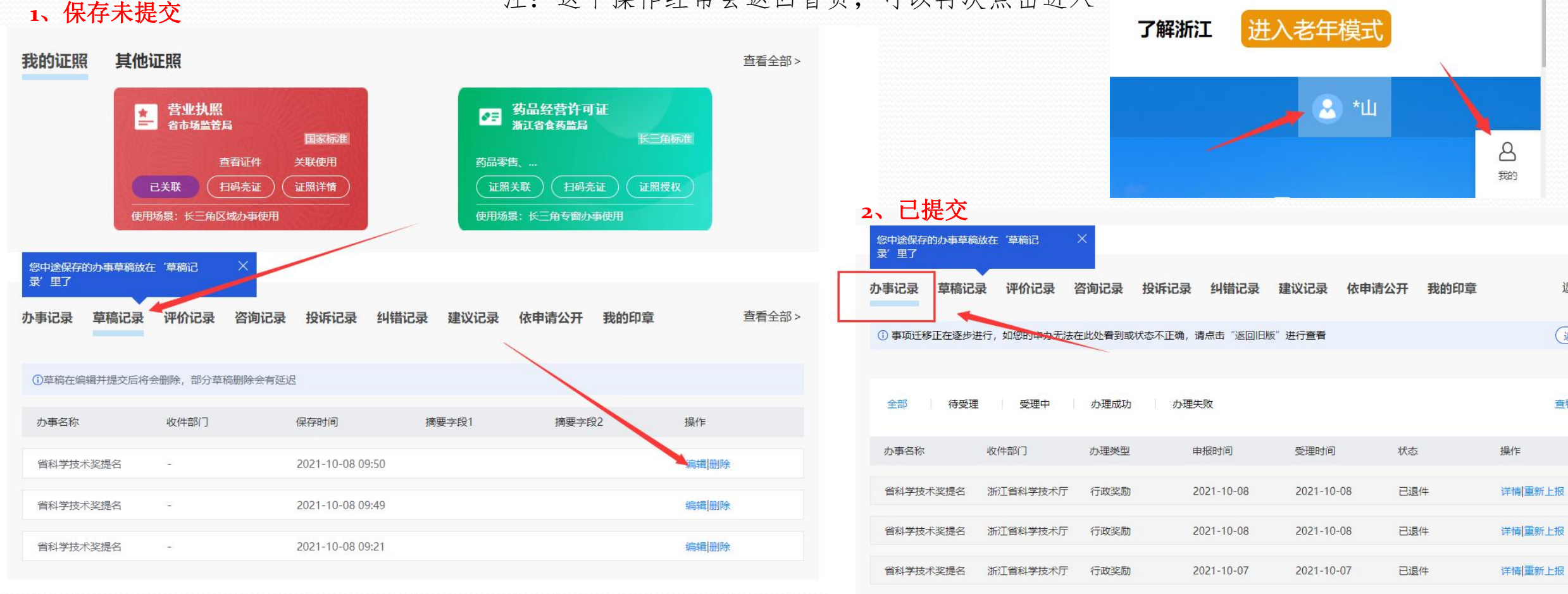

申报-办件查看2

如是被退回奖项,可以点击"重新上报"进行修改,如需查看退回原因,①:可进入详情(图一)查看,于详情页最上方的 办理进度里的办理意见(图二);②:也可进入详情页后,点击页面跳转的链接(图三),在点击"流转记录"(图四)。

|                                                                 |             | 省科学技术奖提名                                                     |
|-----------------------------------------------------------------|-------------|--------------------------------------------------------------|
| <b>办事记录</b> 草稿记录                                                |             | 办件单号: 330000211                                              |
| <ol> <li>事项迁移正在逐步进行,如您的申办无法在此处看到或状态不正确,请点击"返回旧版"进行查看</li> </ol> | (返回旧版)      | 办理讲度                                                         |
| 全部 待受理 受理中 办理成功 办理失败                                            | 请输入办事名称搜索 🔍 | O         收件           2021-10-11         办理意见:无             |
| 办事名称 收件部门 办理类型 申报时间 受理时间                                        | 状态操作        | ○ 受理                                                         |
| 省科学技术奖提名 浙江省科学技术厅 行政奖励 2021-10-08 -                             | 待受理详情评价     | 2021-10-12<br>加理意见: 受理中                                      |
| 省科学技术奖提名 浙江省科学技术厅 行政奖励 2021-10-08 2021-10-08                    | 已退件 详情 重新上报 | 〇 <b>力</b> 结<br>2021-10-12                                   |
| 省科学技术奖提名 浙江省科学技术厅 行政奖励 2021-10-08 2021-10-08                    | 已退件 详情 新上报  | か理 <sup>復</sup> れ: 測试過回状态                                    |
| 省科学技术奖提名 浙江省科学技术厅 行政奖励 2021-10-07 2021-10-07                    | 已退件 详情 新上报  | (图二)                                                         |
| 省科学技术奖提名 浙江省科学技术厅 行政奖励 2021-10-07 2021-10-07                    | 已退件 详情 重新上报 |                                                              |
| 省科学技术奖提名 浙江省科学技术厅 行政奖励 2021-10-07 2021-10-07                    | 已退件 详情 重新上报 | O提名书下载、流转记录及状态查看、盖章提名书上传、专家提名审核确认、回避专家申请表盖章页上传<br>O所有成果 O在线咨 |
| 省科学技术奖提名 浙江省科学技术厅 行政奖励 2021-10-06 -                             | 待受理 详情评价    | 提名系统网址:https://pm.kit.zj.gov.cn/lib/cgdefault.html,账号: 密码:   |
| (图一)                                                            |             |                                                              |
| 其他证明 15页.pdf                                                    |             | 政务网提交后,下载提名书为完整提名书                                           |
| 附件页数 15                                                         |             | 提名书下载、流转记录及状态查看、盖章提名书上传、专家提名审核确认、回避专家申请表盖章页上传                |
| 页面跳转 提名书下载、流转记录及状态查看、盖章提名书上传、专家提名审核确认、专家回                       | ]避申请表盖章页上传  | □ 操作 * 奖励类别 *                                                |
| 校验结果 —                                                          |             | 直看     流转记录     下载提名书     进步奖: 技术开发                          |
| (图三)                                                            |             | (图四)                                                         |

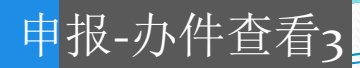

已提交办件,根据"办件查看1"进入详情页,跳转后进入如图一页面:①查看:查看提名书填写情况,跳转后查看下载提 名书及附件集合;②流转记录:查看当前所处流程阶段;③下载提名书:下载已提交的提名书;④查看补正:如果形审需要 补正,补正后可以于此处查看补正;⑤上传盖章提名书:进入形式审查初审阶段,需下载有水印及提名号的提名书并盖章签 字后扫描上传;⑥上传专家回避申请表盖章页:如需"专家回避申请",请于提交前填写"专家回避申请表"(具体查看专 家回避模块),待提名单位或提名专家审核通过后,于此上传"专家回避申请表盖章页"。

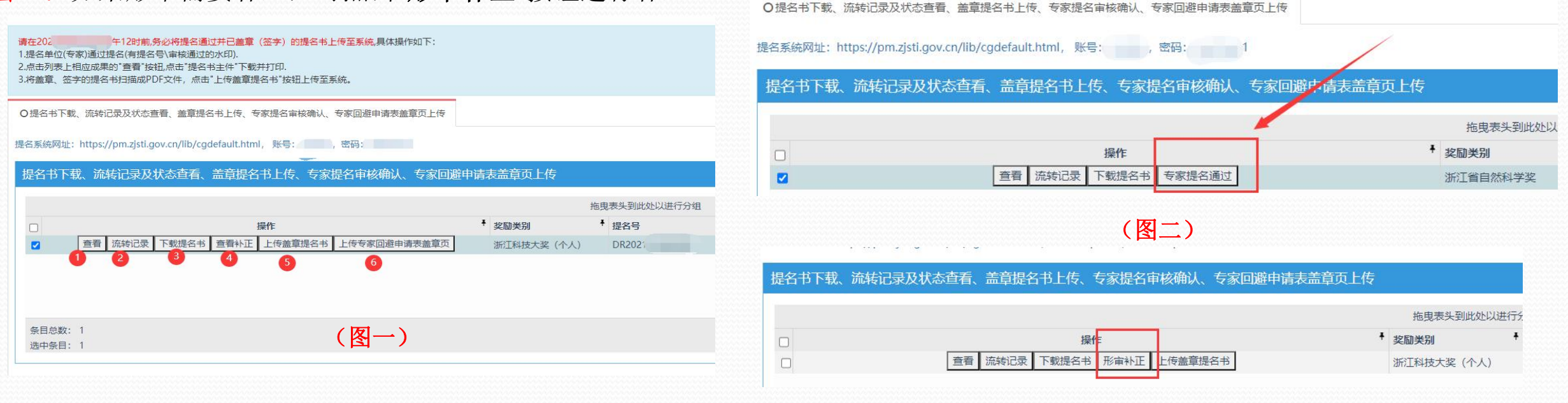

(图三)

 2都在的;3提交的;4查看补正是形审勾选补正;5上传盖章 提名书是形式审查初审;6、上传专家回避申请:形式审查初审, 且填写了专家回避申请

- 1、已提交办件,点击"我的"或者"用户名称"——"办事记录"——"详情"按钮—"页面跳转"一点击"查看"(图— ①)按钮进入页面,或者点击"下载提名书"(图一②)可以下载(提名书、提名书附件需提交后才能下载)
- 2、如点击(图一①)的"查看"按钮进入页面后,可下载**主件及附件**(图二)(**需提交后,在审核流程中未退回**),但是需解除新窗口拦截(图三、四)。

| 图一:                                                                                           | 图三:                                | localhost:8081 显示                                                                 |                         |
|-----------------------------------------------------------------------------------------------|------------------------------------|-----------------------------------------------------------------------------------|-------------------------|
| O提名书下载、流转记录及状态查看、盖章提名书上传、专家提名审核确认、回避专家申请表盖章页上传 O所有成果 O在线咨询                                    |                                    | 新窗口被浏览器拦截,请解除拦截后下载                                                                |                         |
| 提名系统网址: <u>https://pm.kjt.zj.gov.cn/lib/cgdefault.html</u> , 账号: ``                           |                                    |                                                                                   | 确定                      |
| 政务网提交后,下载提名书为完整提名书                                                                            |                                    |                                                                                   |                         |
| 提名书下载、流转记录及状态查看、盖章提名书上传、专家提名审核确认、回避专家申请表盖章页上传                                                 |                                    |                                                                                   |                         |
| 1     2     操作     奖励类別       查看     流转记录     下载提名书     上传盖章提名书     上传回避专家申请表盖章页     进步奖: 技术开 | * 1 3、由于部<br><sup>开发</sup> 3.1Goog | 分浏览设置了弹出页拦截,造成点击推荐书主件无法生成,请在生成。<br>le Chrome浏览设置                                  | PD时特浏览器允许弹出页。           |
| 图二:                                                                                           | 69-0c98d3a<br>سراجع                | a12504 🖬 🖬 🖈 😭 :                                                                  |                         |
|                                                                                               | 图四: 说明已经被:                         | 拦截了,点击红框处的按钮                                                                      | -                       |
| 提名书主件                                                                                         | 已拦截此网                              | ]页上的下列弹出式窗口:<br>//===================================                             | 504 B                   |
|                                                                                               | http:/                             | //pm.zjsti.gov.cn/PmsAward/down66fd748-c99b-1859-ea69-0c98d3a12.                  | 504                     |
| 提名书附件                                                                                         | • 始终:                              | 允许显示 http://pm.zjsti.gov.cn 的弹出式窗口                                                |                         |
|                                                                                               |                                    |                                                                                   |                         |
|                                                                                               | 管理弹出式                              | 式窗口拦截                                                                             |                         |
|                                                                                               | 选择                                 | 治终允许显示 http://pm.zjsti.gov.cn 的弹出式窗口,有点击完成,设置<br>生成PDF较慢,请耐心等待,不要频繁点击推荐书主件按钮,尽量在由 | 置完毕。<br>目报内容埴写完整后,再生成PC |

### 申报-退件(退回)

如果办件被退回,可点击"我的"或者"用户名称"——"办事记录"——"详情"按钮(图一③),可以查看填报的所 有信息;点击"重新上报"(图一④)按钮,修改退回的办件。(注:1、办件可能多次退回,请选择最新的一条重新上报。2、 如已重新上报并提交办件,请勿点击重新上报,否则会提示"该成果未在申报期或已提交"(图二),代表此办件处于流程中,具体流程状 态可去【点击"详情"底部的"页面跳转"部分(图三),跳转后点击"流转记录"(图四②)查看】)

|                                                          | 我的消息                          | 未读消息               | 待到                                     | 受理         | 办理中        |                                    |                                         | *提名类型                            | 专家提名                                                                     | ~                  | 科技奖种类           | 浙江省自然科学奖                        |                                       |
|----------------------------------------------------------|-------------------------------|--------------------|----------------------------------------|------------|------------|------------------------------------|-----------------------------------------|----------------------------------|--------------------------------------------------------------------------|--------------------|-----------------|---------------------------------|---------------------------------------|
| ji                                                       |                               | <b>O</b> 项         | 0                                      | 项          | <b>2</b> 页 |                                    |                                         |                                  |                                                                          |                    |                 | 该成果未在申报期或已提交                    |                                       |
| All Ser                                                  |                               |                    |                                        |            |            |                                    |                                         | * 成果名称                           | 测试项目名称-2021-07-29                                                        | (i)                | * 奖励类别          | 自然奖: 应用基础研究                     |                                       |
| <u>i认业)(编辑负科&gt;&gt;)</u>                                | 办事记录                          |                    |                                        |            |            |                                    |                                         | *提名奖励等级                          | -等奖                                                                      | $\sim$             | * 所属国民经济行业      | 13科学研究、技术服务                     | <u>41</u>                             |
| 的主页                                                      | 全部 〇 谷                        | 持受理  〇 受理          | ■中 ○ 办理5                               | 成功 🔘 办理失   | 败          | 输入办事名称搜索 Q                         | 图三:                                     | 其他证明                             | 尖兵计划专题名称1.pdf                                                            |                    |                 |                                 |                                       |
| ł                                                        | 办事名称                          | 收件部门               | 申报时间                                   | 受理时间       | 状态         | 操作                                 |                                         | n/1/44                           | **                                                                       |                    |                 |                                 |                                       |
| 正照                                                       | 省科学技术奖                        | 浙江省科学技             | 2021-08-31                             | 2021-08-31 | 已退件        | 详情重新上报                             |                                         | 附件贝毅                             | 10                                                                       |                    |                 |                                 |                                       |
|                                                          | 省科学技术奖                        | 浙江省科学技             | 2021-08-31                             | 2021-08-31 | 已退件        | 子<br>详情 <mark>重新上报</mark>          |                                         | 页面跳转                             | 提名书下载、流转记录及状态查找                                                          | 看、盖章提名书            | 马上传、专家提名审核确     | 认、专家回避申请表                       | 盖章页上传                                 |
| 络                                                        | 省科学技术奖                        | 浙江省科学技             | 2021-08-29                             | 2021-08-29 | 已退件        | 详情王新上报                             |                                         |                                  |                                                                          |                    |                 |                                 |                                       |
| 要闻                                                       | 省科学技术奖                        | 浙江省科学技             | 2021-08-26                             | ŧ.         | 待受理        | 详情                                 | ात्ता न्द्रा                            | 校短结果                             |                                                                          |                    |                 |                                 |                                       |
|                                                          | "尖兵" "领…                      | 浙江省科学技             | 2021-08-09                             | 2021-08-09 | 已退件        | 详情重新上报                             | [1] [1] [1] [1] [1] [1] [1] [1] [1] [1] | 请在202<br>1.提名单位(专家)<br>2.点击列表上相应 | 午12时前,务必将提名通过并已盖章(图<br>()通过提名(有提名号\审核通过的水印).<br>应成果的"查看"按钮,点击"提名书主件"下载并打 | (字) 的提名书上传到<br>J印. | 至系統,具体操作如下:     |                                 |                                       |
| 13录                                                      | 省级软科学研                        | 浙江省科学技             | 2021-08-05                             | 2          | 待受理        | 详情                                 |                                         | 3.将盖章、签字的                        | 的提名书扫描成PDF文件,点击"上传盖章提名                                                   | 书"按钮上传至系统。         |                 |                                 |                                       |
|                                                          | 省级软科学研                        | 浙江省科学技             | 2021-08-03                             | 2021-08-03 | 已办结        | 详情                                 |                                         | O提名书下载、注<br>提名系统网址·ht            | 流转记录及状态查看、盖章提名书上传、专家                                                     | 提名审核确认、专家<br>账号· 家 | R回避申请表盖草页上传<br> |                                 |                                       |
|                                                          |                               |                    |                                        | 2021 07 20 | 已退件        | 详情 重新上报                            |                                         | 提名书下载、                           | 、流转记录及状态查看、盖章提名书                                                         | 上传、专家提名            |                 | 表盖章页上传                          |                                       |
| 录<br>2录 <b>2</b>                                         | "尖兵" "领…                      | 浙江省科学技             | 2021-07-30                             | 2021-07-30 |            |                                    |                                         |                                  |                                                                          |                    |                 |                                 |                                       |
| こ录 2<br>2<br>容词                                          | "尖兵" "领…                      | 浙江省科学技             | 2021-07-30                             | 2021-07-30 | 已退件        | 详情 重新上报                            |                                         |                                  |                                                                          |                    |                 | Ħ                               | i 电表头到此处                              |
| 2<br>2<br>本<br>3<br>3<br>3<br>3<br>3<br>3<br>3<br>3<br>3 | "尖兵" "领<br>"尖兵" "领<br>"尖兵" "领 | 浙江省科学技…<br>浙江省科学技… | 2021-07-30<br>2021-07-30<br>2021-07-30 | 2021-07-30 | 已退件<br>已退件 | 详情 <b>里</b> 新上报<br>详情 <b>里</b> 新上报 |                                         |                                  | 」                                                                        | €<br>_传盖章提名书 ┃上/   | 传专家回避申请表盖章页     | 推<br><b> 奖励美别</b><br>浙江科技大奖(个人) | ■曳表头到此处<br><sup>●</sup> 提名号<br>DR2021 |

### 上传盖章页

当提名单位审核后,务必上传盖章的提名书,如在20xx年x月x日x时前未上传符合要求的盖章提名书,则形审不通过。(上 传位置:点击"我的"或者"用户名称"一"办事记录"一"详情"按钮,点击详情页面底部的"页面跳转"按钮,上传 盖章提名书。)

|                                                | -     |       |  |
|------------------------------------------------|-------|-------|--|
| O提名书下载、流转记录及状态查看、盖章提名书上传、专家提名审核确认、回避专家申请表盖章页上传 | O所有成果 | O在线咨询 |  |

提名系统网址: https://pm.kjt.zj.gov.cn/lib/cgdefault.html, 账号: \_\_\_\_\_\_\_\_

政务网提交后,下载提名书为完整提名书

提名书下载、流转记录及状态查看、盖章提名书上传、专家提名审核确认、回避专家申请表盖章页上传

| Γ             | 操作                   | ▼ 奖励类别   | ₩ 提名号 | ◆ 奖项名称 |
|---------------|----------------------|----------|-------|--------|
| 查看 流转记录 下载提名书 | 上传盖章提名书 上传回避专家申请表盖章页 | 进步奖:技术开发 | 1 21  | 直      |
|               |                      |          |       |        |

| 上传盖章提名书                              |                                                                                          |
|--------------------------------------|------------------------------------------------------------------------------------------|
| <b>上 附件材料</b> (请不要上传加密文件,否则无法生成相关材料) |                                                                                          |
| ● 盖章提名书 必传                           | ▲ 添加附件                                                                                   |
| 附件列表:                                | 说明: 必传,请在系统中下载带审核通过水印的提名书主件,将提名书主件中所有需要盖章签字进<br>行签字盖章,重新整理成一份盖章提名书扫描成pdf格式上传至系统,大小不超过20M |
|                                      |                                                                                          |

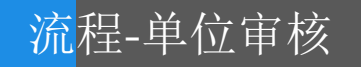

1、单位管理员审核(项目系统单位管理员帐号),审核通过后提名单位审核。(具体单位管理员是哪个帐号可点击"我的" 或者"用户名称"——"办事记录"——"详情"按钮,点击详情页面底部的"页面跳转"部分,查看流转记录。) 注意:用户于政务网填报及查看,单位管理员于奖励系统(https://pm.kjt.zj.gov.cn/lib/cgdefault.html)进行审核。 2、单位管理员审核通过后,申请人要再修改的,需提名单位退回。(单位管理员是哪个账号,具体密码都要提前搞清楚。)

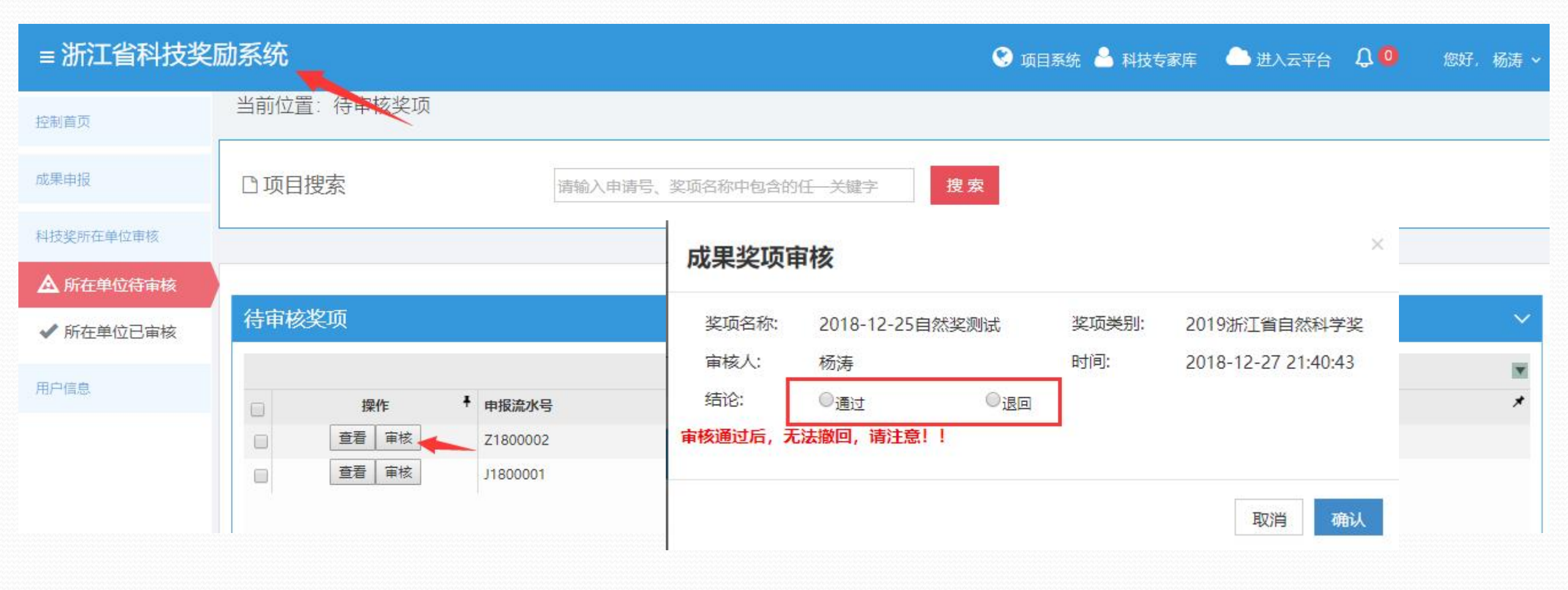

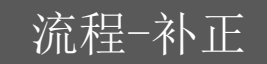

1、形式审查补正:因缺少资料,并且属于可补正范围内的资料,根据实际缺少的资料进行电子附件的上传。
 例如:完成人未在提名书完成人情况表中签名,那么需要补交一份书面的同时需要在系统中上传一份对应的电子文档。
 2、补正材料上传可进入 "我的"或者 "用户名称" —— "办事记录" —— "详情"按钮,点击详情页面底部的"页面跳转"部分,点击"形审补正"。

3、补正上传后,可在同一位置,点击"查看补正",再次下载补正材料以确认是否上传成功。

注: 收到补正短信后,及时登录浙江政务网或奖励系统进行补正

|                                                       | 页上传                          |                               |
|-------------------------------------------------------|------------------------------|-------------------------------|
| 是名系统网址:https://pm.zjsti.gov.cn/lib/cgdefault.html, 账号 |                              |                               |
| 提名书下载、流转记录及状态查看、盖章提名书上传、专家提名审核确认、                     | 专家回避申请表盖章页上传                 |                               |
| 操作 <ul> <li></li></ul>                                | <ul> <li></li></ul>          | 89986578; 技术电话: 0571-85118011 |
|                                                       | 未提交代表性论文(专著)引文内容复印件。<br>附件名称 | 操作                            |
|                                                       | 下載」                          |                               |
|                                                       | 提交                           |                               |

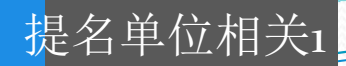

1、提名单位请及时登录奖励系统(https://pm.kjt.zj.gov.cn/lib/cgdefault.html),完善提名单位信息(登录后账号管理-单位信息维护).务必先确认单位、联系人等信息,关系到申报书中提名单位相关信息,如不完整, 填报人可能无法上报。

2、因强密码检测,部分提名单位密码强度不够已被系统随机修改,可联系技术电话咨询。

| 控制首页      | 当前页面:单位信息维护 |           |      |                  |   |      |                   |   |
|-----------|-------------|-----------|------|------------------|---|------|-------------------|---|
| 账号管理      |             |           |      |                  |   |      | 四保存 四條政密          | 岡 |
| 🧘 申报帐号审核  | 基本情况        |           |      |                  |   |      | · · · · · · · · · |   |
| 🧘 单位信息维护  | 单位详细信息      |           |      |                  |   |      |                   |   |
| 科技奖单位提名审核 | 单位名称        | 桐庐县人民政府 * | 通讯地址 |                  | * | 邮政编码 |                   |   |
| 政策及通知     | 联系人         | *         | 办公电话 | 如: 0571-88888888 | * | 移动电话 | *                 |   |
|           | 电子邮箱        |           | 传真   |                  |   |      |                   |   |
|           |             |           |      |                  |   |      |                   |   |

### 提名单位相关2

- 1、提名前,必须上传提名单位公示网页截屏图片,否则不能进行提名审核。
- 2、提名完成后,需在2023年x月x日x时前内上传提名公函及提名程序相关材料。
- 3、单位提名待审核:审核时,会将填报人预填写的意见读取过来,如修改,会将提名书中的提名单位意见同步需改,请提 名单位注意。
- 4、提名单位审核通过后可直接退回功能,退回后电子提名书主件中的水印改为"未审核"。

| <u> </u>    | 奖励系统                                                     |                     |                               |                        | 😢 开通项目申报功能   | 峇 申请成为表 | 专家 🍐 进入云平                                       |
|-------------|----------------------------------------------------------|---------------------|-------------------------------|------------------------|--------------|---------|-------------------------------------------------|
| 颉           | 提名信息                                                     |                     |                               |                        |              |         |                                                 |
| }管理         |                                                          |                     |                               |                        |              |         |                                                 |
| 友奖单位提名审核    | 您甲位现有提名成界                                                | <b>20条, 其中:</b>     | 待审核 🔮 条, 已                    | 审核皇条。                  |              |         | 确定退回项目: 2018-12-25自然奖测试吗?                       |
| 科技奖材料上传     | 口坦夕夕防                                                    | 自然科学奖               | 技术发明奖                         | 科技进步奖                  | 科技大奖团队       | 科技大     | 已返回八致:                                          |
| 单位提名待审核     | 口征右右视                                                    | U                   | 0                             | 0                      | U            |         |                                                 |
| ✔ 已审核(补正)项目 | • 提名期限: 2021年4月1日                                        | 中午12时-2021年4)       | 月8日中午12时。                     |                        |              |         | 明心区                                             |
| ■已选提名单位奖项   | • 上传公示材料 科技奖材料                                           | 上传后才能进行提名           | 审核。                           |                        |              |         |                                                 |
| ■ 待补正       | <ul> <li>请于提名完成后,在2022</li> <li>请于提名完成后,在2022</li> </ul> | -03-24日18时前, 7      | ▼载提名单位公函(汇总表<br>-传提名程序相关材料。 ≹ | ),盖章后再上传科技<br>L技奖材料上传。 | 科技奖单位提名审核    |         |                                                 |
|             |                                                          | - <u>H</u> - 1997 - |                               |                        | ■ 科技奖材料上传    |         |                                                 |
| £及通知        |                                                          |                     |                               |                        | ▲ 单位提名待审核    |         | ▲ 寺田                                            |
|             | 通知公告                                                     |                     |                               | 政策法规                   | ✔ 已审核(补正)项目  | 已审核奖项   | 项                                               |
|             | • 关于开展2021年度浙江省和                                         | 学技术奖提名工作的           | り通知                           | • 浙江省科学技术              | ♥ ■ 已选提名单位奖项 |         | 指現                                              |
|             | <ul> <li>2020年度浙江科技大奖和国</li> </ul>                       | 国际科学技术合作奖技          | 昆名程序                          | • 浙江省科学技术              | (契) ● 待补正    |         | <u>候</u> 作 <sup>↑</sup> 提名号 <sup>↑</sup> 奖项名称 ダ |
|             | • 2020年度浙江科技大奖和国                                         | 副财科学技术首作类于          | <b>定石 规则</b><br>进入详细列表        | ŧ                      | 政策及通知        |         | □週回矢坝 卜氦盖單提名书 前時记录 进行                           |

科技奖材料上传:提名审核前,先上传公示证明,提名完成后,可下载提名单位公函(汇总表),盖章扫描后上传 (请于提名完成后,在2023年x月x日x时前,下载提名单位公函(汇总表)、提名程序相关材料,盖章后再上传。)

提名单位相关3

| 控制首页                                                               | 当前位置: 申报相关材料上传                                                                                                    |
|--------------------------------------------------------------------|----------------------------------------------------------------------------------------------------|
| 账号管理                                                               | 附件上传                                                                                                    |
| 科技奖单位提名审核<br>■ 科技奖材料上传<br>▲ 单位提名待审核                                | <ul> <li>● 上传公示材料后才能进行提名审核</li> <li>● 请于提名完成后,在2022-03-24日18时前,下载提名单位公函(汇总表) ▲ 提名单位公函(汇总表),盖章后再上传。</li> <li>● 请于提名完成后,在2022-03-24日18时前,上传提名程序相关材料。 ▲ 关于2021年度省科学技术奖的提名函(模板)</li> </ul> |
| <ul> <li>✓ 已审核(补正)项目</li> <li>■ 已选提名单位奖项</li> <li>■ 待补正</li> </ul> |                                                                                                    |
| 政策及通知                                                              | <ul> <li>● 提名单位公函(汇总表) 必传</li> <li>→ 添加附件</li> <li>法明:公函(汇总表) 最大上传10MB, 只能传一份, 附件格式必须为pdf</li> </ul>                                                                                   |
|                                                                    | ● 提名程序相关材料 ②使<br>说明:提名程序相关材料最大上传10MB,只能传一份,附件格式必须为pdf                                                                                                    |

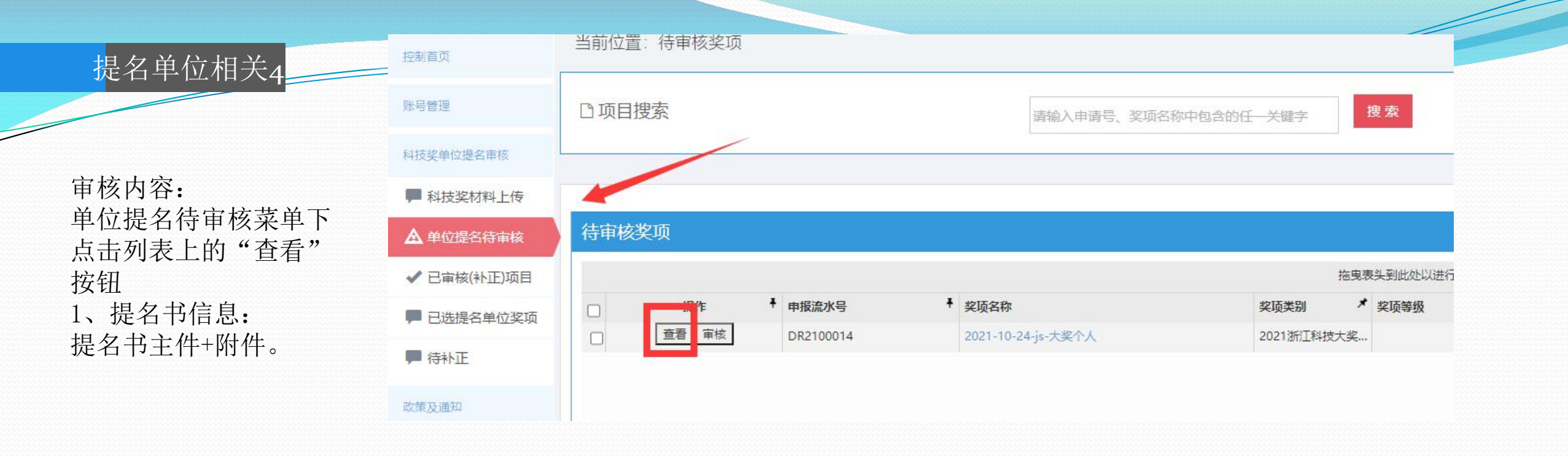

2、**回避专家信息**:如 填报人申请回避专家, 提名单位在此处查看相 关信息,并与提名书一 并审核。

| 提名书信息 专家回避信息 |                    |          |
|--------------|--------------------|----------|
| 被提名人基本情况     |                    |          |
| 姓名           | 2021-10-24-js-大奖个人 |          |
| 证件类型         | 军官证                | <b>•</b> |
| 出生年月         | 1990-05-17         |          |
| 国籍           | 中国                 |          |
| 从事专业         | 计算机技术              |          |

浙江科技大奖 (个人版)

### 提名单位相关5

- 1、已审核(补正)项目:可以查看所有审核通过的奖项,并下载提名清单。
- 2、已选择提名单位奖项:此列表可以查看选择本提名单位的奖项(政务网上提交后的项目)。

3、待补正:形审后,缺少内容但属于补正范围的项目。

| 控制首页        | 当前位置: 已审核奖项                                                                                                    |  |  |  |  |  |  |  |
|-------------|----------------------------------------------------------------------------------------------------|--|--|--|--|--|--|--|
| 账号管理        | □项目搜索<br>请输入申请号、奖项名称中包含的任一关键字 搜索                                                                                                    |  |  |  |  |  |  |  |
| 科技奖单位提名审核   |                                                                                                    |  |  |  |  |  |  |  |
| 🗭 科技奖材料上传   | ★ 马州推荐法前                                                                                                    |  |  |  |  |  |  |  |
| ▲ 单位提名待审核   |                                                                                                    |  |  |  |  |  |  |  |
| ✔ 已审核(补正)项目 | 已审核奖项                                                                                                    |  |  |  |  |  |  |  |
| - 已选提名单位奖项  | 拖曳表头到此处以进行分组                                                                                                    |  |  |  |  |  |  |  |
| ■ 待补正       | 操作         提名号         奖项名称         奖项类别         奖项等级         当前状态           □         查看看 退回答项 下载差音提名书 流转记录         1202010101001         由于自会项为升化性的技术及其物理的为干涉水应用         进步波、技术开始         一等波         形式定会初定 |  |  |  |  |  |  |  |
| 政策及通知       |                                                                                                    |  |  |  |  |  |  |  |
|             | 科技奖单位提名审核<br>■ 科技奖材料上传<br>▲ 单位提名待审核<br>✓ 已审核(补正)项目                                                                                                    |  |  |  |  |  |  |  |

### 提名专家相关

- 1、专家提名待审核:可以查看所有待审核的奖项(如图一)。
- 2、专家提名已审核:此列表可以查看已审核的奖项(如图二)。

| 位制关节        | 当前位置:待专家审核奖项                                   |                                   |                                                          |
|-------------|------------------------------------------------|-----------------------------------|----------------------------------------------------------|
| <u>客一</u> : |                                                |                                   |                                                          |
| 账号管理        | □项目搜索                                          | 輸入申请号、奖项名称中包含的任一关键字 搜索            |                                                          |
| 科技奖专家提名审核   | . Le                                           |                                   |                                                          |
| 🛕 专家提名待审核   | 声明:本人严格按照《浙江省科学技术奖励办法》及其实施细则和省科学技术             | 行对提名工作的具体要求,对该候选者的情况及提名材料进行了严格审查  | 音,确认该候选者符合规定的提名条件,提名材料全部内容属实,且不存在任何违反《中华人民共和国保守国家秘密法》和   |
| ✔ 专家提名已审核   | 《科技成果保密规定》等相关法律法规、侵犯他人知识产权及违背科研诚信要<br>专家向社会公示。 | 愿求的的情形。如提名项目发生争议,愿意协助调查处理。 本人承诺将严 | 格按照浙江省科学技术厅的有关规定和要求,认真履行作为提名专家的义务并承担相应的责任。 本人同意作为该候选者的提名 |
| 改善政策知       |                                                |                                   |                                                          |
| KKKIXIII M  | 在中华发展                                          |                                   |                                                          |
|             | 何甲核矢坝                                          |                                   |                                                          |
|             |                                                | 拖曳表头到此处以进行分约                      |                                                          |
|             | □ 操作 	 申报流水号                                   | 奖项类别 🗡 奖项等级                       | * 上报时间 *                                                 |
|             | □ <u> </u>                                     | 组织1 进步奖: 软科学                      |                                                          |
|             |                                                |                                   |                                                          |
|             | 当前位置: 已审核奖项                                    |                                   |                                                          |
| 空二。         |                                                |                                   |                                                          |
| 账号管理        | □项目搜索                                          | 输入申请号、奖项名称中包含的任一关键字 搜索            |                                                          |
| 科技奖专家提名审核   |                                                |                                   |                                                          |
| ▲ 专家提名待审核   |                                                |                                   |                                                          |
| ✓ 专家提名已审核   | 已审核奖项                                          |                                   | $\sim$                                                   |
|             |                                                | 按由韦利到所的内带行公组                      |                                                          |
| 政策及通知       | □ 成果登记号                                        |                                   | * 上报时间                                                   |
|             |                                                |                                   |                                                          |
|             |                                                |                                   |                                                          |

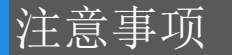

- 申报截止时间为2023年x月x日x时整,审核截止时间为2023年x月x日x时整:在申报截止,审核未截止时,提名单位或者提名专家 审核退回的成果可以重新提交,其他成果不能提交。
- **政务网草稿保存后,再次进入填写页面过程中,不能切换奖种及提名类型;**建议提交后进入奖励系统检查提名书。
- 同意降级评审,只能降一级评审;评审组根据第一学科进行分组;
- 自然奖论文作者、发明奖授权发明的发明人、进步奖前三完成人论文或授权发明专利需选择对应的完成人。
- 应急攻关标志性成果:该类型成果,需要勾选"应急攻关标志性成果"为是,并上传相应证明材料,该类型成果放宽有关时间限制,如:自然奖的论文发表时间无二年限制;发明奖、进步奖经济效益,完成单位必须要填写备注

### 上传对应证明附件: 应急攻关标志性成果

- 验证通过后,才能提交,点击按钮进行上报;填写过程中,及时保存。
- 提名书主件(提名单位审核(提名专家审核通过用户确认)后,生成审核通过水印及提名号)。
- 提名书附件(合作关系说明、公示文件),除论文专著、知识产权和标准规范外,附件限制60页(其中合作关系汇总表自动生成),其中大奖-个人、团队限制80页。
- 流程:填报人上报-单位管理员审核-提名(专家)单位审核-形式审查。(专家提名不走单位审核)
- 建议使用Google Chrome、360(极速模式)浏览器。
- 提名单位必须上传公示文件,才能进行提名操作;

提名完成后必须在规定时间上传公函截至时间: 2023年x月x日x时前)

- 提名通过后,务必在规定时间内,点击"我的"或者"用户名称" —— "办事记录" —— "详情"按钮,点击详情页面底部的 "页面跳转"部分,上传"盖章提名书",否则形审为不通过(截至时间: 2023年x月x日x时前)。
- (填写,保存草稿)草稿箱-(提交)办件记录-(退回)办件记录-(修改,保存草稿)草稿箱-(提交)办件记录

注意事项

| 山交          | 大奖                               |                              | 白研約                               | 七田岁                        | 进生步                                           | 合作奖         |     |
|-------------|----------------------------------|------------------------------|-----------------------------------|----------------------------|-----------------------------------------------|-------------|-----|
| 内谷          | 个人                               | 团队                           | 日公天                               | 及明天                        | <b>エ</b> 少 关                                  | 个人          | 组织  |
| 论文(专著) 10   |                                  | 10                           | 8                                 | 无                          |                                               |             |     |
| 他引          | 10 10                            |                              | 8                                 | 无                          | 无                                             | 工           | 工   |
| 知识产权和标准规范   | <sup>上</sup> 权和标准规范 无限制 无限制      |                              | 5                                 | 10                         | 与论文专著合计不超过10项                                 | 兀           | 九   |
| 承担科研项目      | 10                               | 10                           | 不超过300字(含标点及符号)                   |                            | 含标点及符号)                                       |             |     |
| 完成人(被提名人)   | 1                                | 1+14                         | 5                                 | 6                          | 一等奖授奖人数不超过13人<br>二等奖授奖人数不超过9人<br>三等奖授奖人数不超过7人 | 1           | 1   |
| 完成人(被提名人)要求 | 需有知识产权或论文<br>专著                  | 带头人及主要成员<br>需有知识产权或论<br>文专著  | 所有完成人必须有<br>论文专著                  | 所有完成人必须有<br><b>有效</b> 发明专利 | 前三必须有论文或 <b>有效</b> 发明专利                       | Ŧ           | Ē   |
| 完成单位        | 1                                | 1                            | 3                                 | 3                          | 一等奖单位数不超过9个<br>二等奖单位数不得超过6个<br>三等奖单位数不得超过5个   | 3           | 3   |
| 附件页数        | <b>8o</b> 页(不包括论文专<br>著、引文、知识产权) | 8o页(不包括论文专<br>著、引文、知识产<br>权) | 6o页(不包括论文专<br>著、引文、知识产<br>权和标准规范) | 6o页(不包括知识产<br>权和标准规范)      | 6o页(不包括论文专著、引文、知识产<br>权和标准规范)                 | <b>6</b> o页 | 60页 |

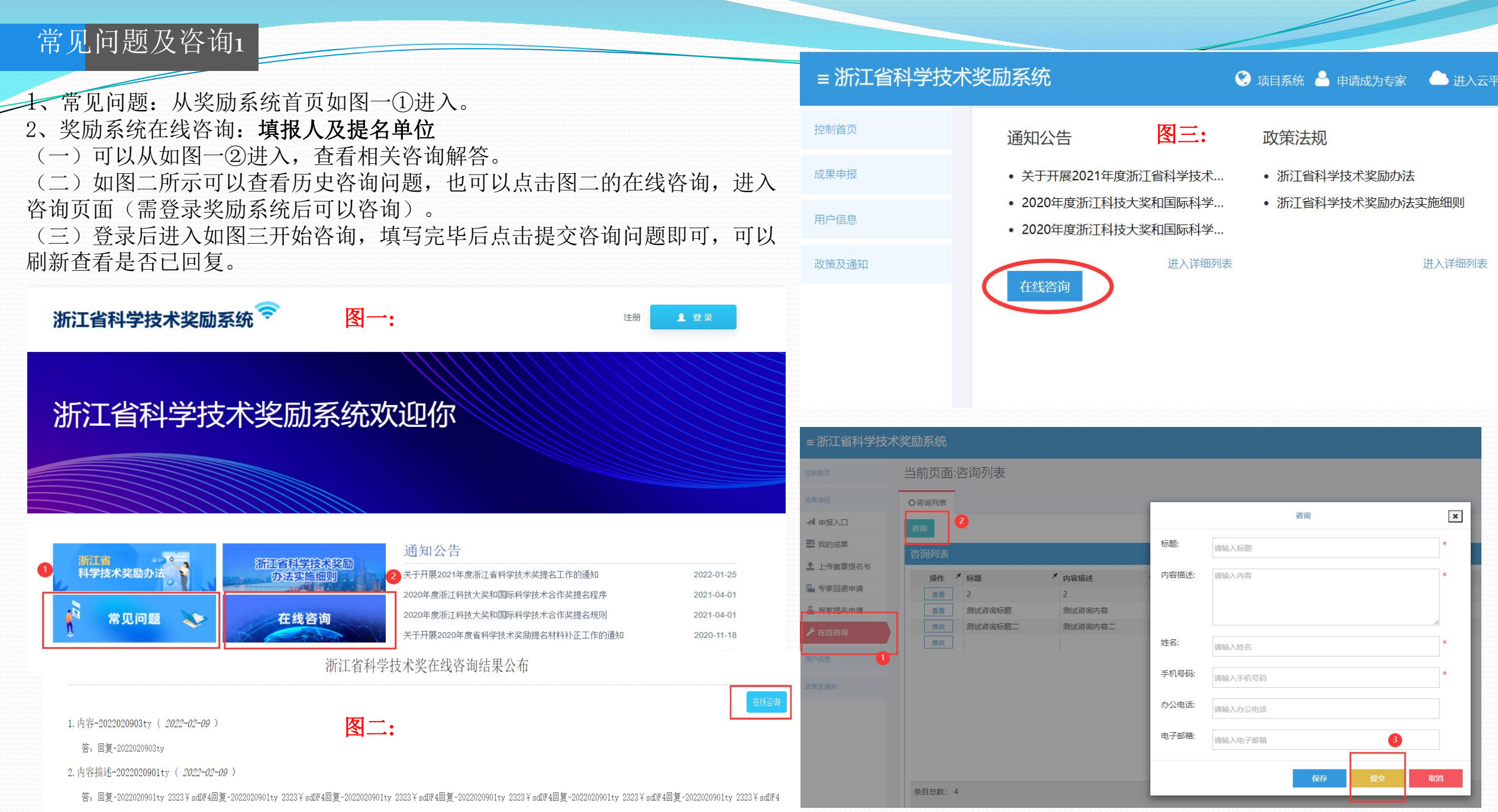

回复-2022020901ty 2323¥sdDF4回复-20220209

常见问题及咨询2

政务网在线咨询:填报人 1.可以点击填写(详情)页面下方的"**页面跳转**"对应链接,进入"在线咨询"页面(如图一); 2.点击(图二)所示的在线咨询,切换到在线咨询模块; 3.点击(图三)①"咨询"按钮,(图三)页面填写相应咨询内容,点击(图三)③的提交按钮,提交咨询内容。 4.点击(图三)④所示刷新按钮及时刷新查看回复。

| 图一:<br>图二: | 附件页数 1<br>页面跳转 提名书下<br>校验结果<br>O提名书下载、流转记录<br>提名案练网til-・https://r                      | 载、流转记录及状态查<br>录及状态查看、盖章<br>om kit zi gov cn/lib. | 看、盖章提名书_<br>提名书上传、考<br>/codefault htm | 上传、专家提名                                                                                                   | 33审核确认<br>确认、回<br>F-软 滚研                                                                                                    | 、回避专家申请表盖章页上传<br>避专家申请表盖章页上传<br>B・w123456                                      |   |       |
|------------|----------------------------------------------------------------------------------------|--------------------------------------------------|---------------------------------------|----------------------------------------------------------------------------------------------------|----------------------------------------------------------------------------------------------------|--------------------------------------------------------------------------------|---|-------|
| 图三:        | 0 提名书下载、流转记录及状态查看         咨询         谷询列表         重音         12         查者         CS2 | 、盖章提名书上传、专家提名<br>/ 内容描述<br>11<br>1               | ■核确认、回避专家目                            | 申請表盖章页」<br>▲ <b>手机号码</b><br>1308866<br>対<br>日<br>日<br>日<br>日<br>日<br>日<br>日<br>日<br>日<br>日<br>日<br>日<br>日 | 「瀬田」<br>「「「「「「「「「」」」<br>「「「「」」」<br>「「」」<br>「「」」<br>「「」」<br>「「」」<br>「「」」<br>「「」」<br>「「」」<br>「「」」<br>「「」」<br>「「」」<br>「「」」<br>「「」」<br>「「」」<br>「「」」<br>「「」」<br>「「」」<br>「「」」<br>「「」」<br>「」」<br>「」<br>「 | 咨询       清输入标题       清输入内容       清输入达名       清输入达名       清输入方公电话       清输入电子邮箱 | * | 2刷新 < |

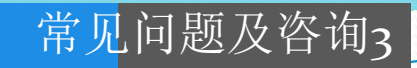

培训相关ppt及视频: https://pm.kjt.zj.gov.cn/lib/cgdefault.html

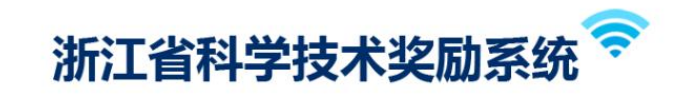

## 浙江省科学技术奖励系统欢迎你

### 浙江省 科学技术奖励办法 第见问题 在线咨询

### 通知公告

| 关于开展2021年度浙江省科学技术奖提名工作的通知  | 2022-01-25 |
|----------------------------|------------|
| 2020年度浙江科技大奖和国际科学技术合作奖提名程序 | 2021-04-01 |
| 2020年度浙江科技大奖和国际科学技术合作奖提名规则 | 2021-04-01 |
| 关于开展2020年度省科学技术奖励提名材料补正工作  | 2020-11-18 |

### 培训资料

2021年度省科技奖提名工作培训ppt

2021年度省科技奖系统实操培训ppt

2021年度省科技奖系统实操培训视频

2021年度省科技奖提名工作培训视频

### 首页 上一页 下一页 尾页 共有2条 当前第1/1

培训资料

**秋** 形审规则

を服咨询

辛二、 おりのかいていま

注册

↓ 登录

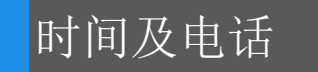

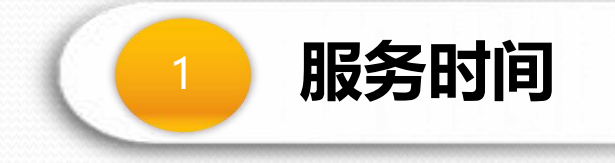

### 工作日上午8: 30-12: 00 下午14: 00-17: 30

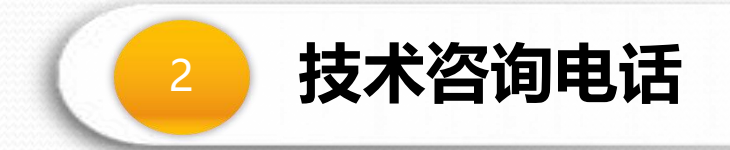

0571-85118011 (填报时遇到的技术问题)

再次友情提醒:注意各时间节点;不要拖到最后几天。

# THANKS

浙江天正信息科技有限公司